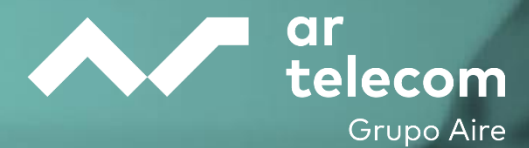

# CLOUD – Virtual Data Center Router Multi Serviços MANUAL DE UTILIZADOR

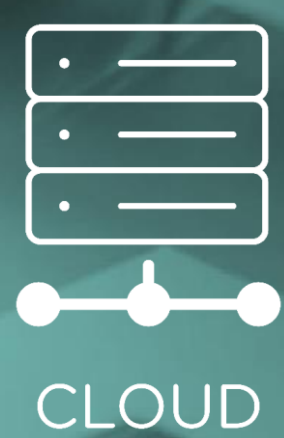

Reference: M\_GP\_304 Date: 23/06/2025 Version: 1.1

artelecom.pt

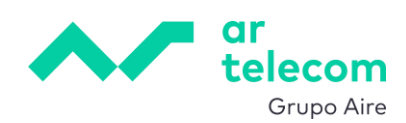

# Controlo de Versões:

| Versão | Data        | Alterações     |
|--------|-------------|----------------|
| 1.0    | 11-Jun-2025 | na.            |
| 1.1    | 23-Jun-2025 | Versão revista |

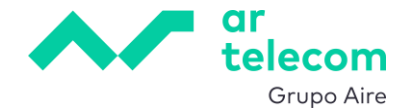

## Significado dos Símbolos utilizados

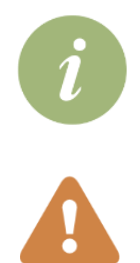

| INFORMAÇÃO | Informação adicional que se pretende<br>relevar      |
|------------|------------------------------------------------------|
| AVISO      | Informação Importante que requer<br>especial atenção |

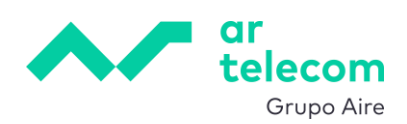

# ÍNDICE

| 1.    | MANUAL DE UTILIZADOR                         | 5    |
|-------|----------------------------------------------|------|
| 2.    | ACESSO                                       | 6    |
| 3.    | ALTERAR PASSWORD                             | 7    |
| 4.    | CONEXÃO A REDE DO VDC                        | 8    |
| 4.1   | Interfaces                                   | 8    |
| 4.2   | Conexão à rede privada no vCloud             | 9    |
| 4.3   | Configuração da interface no Mikrotik        | . 11 |
| 5.    | PERMITIR TRÁFEGO PARA A INTERNET - SNAT      | 13   |
| 5.1   | Configuração SNAT                            | .13  |
| 5.2   | Configuração regras de tráfego               | .14  |
| 6.    | PORT FORWARD – DNAT                          | 16   |
| 7.    | REGRAS DE FIREWALL                           | 18   |
| 8.    | OPENVPN ROAD WARRIOR (PPP/SSL VPN)           | 20   |
| 8.1   | Configurar endereçamento IP do túnel OpenVPN | 20   |
| 8.2   | Perfil VPN                                   | .21  |
| 8.3   | Utilizadores da VPN                          | .21  |
| 8.4   | Servidor OVPN                                | 23   |
| 8.5   | Regras de firewall                           | 25   |
| 8.6   | Configuração dos dispositivos remotos        | 26   |
| 9.    | WIREGUARD                                    | 29   |
| 9.1   | Interface Wireguard                          | 29   |
| 9.2   | Endereçamento IP da interface Wireguard      | 30   |
| 9.3   | Regras de firewall                           | . 31 |
| 9.4   | Configuração Road Warrior                    | 35   |
| 9.4.1 | Configuração dos Peers no Mikrotik           | 35   |
| 9.4.2 | Configuração dos clientes                    | 36   |
| 9.5   | Configuração ponto a ponto                   | 43   |
| 9.5.1 | Regras de firewall                           | 45   |
| 9.5.2 | Configuração de rotas                        | 45   |
| 9.5.3 | Configuração do Peer                         | 46   |
| 10.   | IPSEC VPN SITE-TO-SITE                       | 48   |
| 10.1  | Configuração de perfis - IPsec Phase 1       | 49   |
| 10.2  | Criação do dispositivo remoto                | 50   |
| 10.3  | Configuração de Proposals - IPsec Phase 2    | .51  |
| 10.4  | Policies                                     | 52   |
| 10.5  | Pre-Shared Keys                              | 53   |
| 10.6  | Regras de firewall                           | 55   |

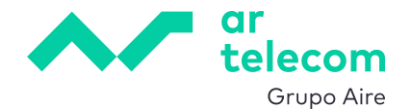

# **1.** MANUAL DE UTILIZADOR

Este documento tem como objetivo facilitar a utilização do router multiserviços Mikrotik.

Este manual é uma versão simplificada da documentação oficial, adaptada para os cenários mais comuns e no âmbito de utilização no ambiente Virtual Data Center da Ar Telecom.

A instância de Mikrotik fornecida pela Ar Telecom é uma versão simplificada, customizada para os cenários predominantes no ambiente de virtual data center.

As configurações apresentadas neste manual consideram a existência de apenas um IP público. Para obter informações mais detalhadas, recomendamos que consulte a documentação oficial.

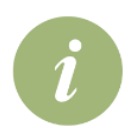

O seu router é entregue pré-configurado juntamente com a criação da vApp no VDC. Este manual pretende dar a conhecer algumas configurações específicas.

A configuração base inclui o seguinte:

- > Permite tráfego das redes internas da vApp para a internet (SNAT)
- > Permite redireccionamento de portas (DNAT)
- > Regras de firewall
- > Serviço OpenVPN pronto a funcionar:
  - Servidor ativo em modo split-tunnel
  - 10 utilizadores VPN pré-configurados
  - Configuração dos clientes OpenVPN simplificada
- > VPNs WireGuard:
  - Interface criada e pronta a ativar
  - Instruções simples de configuração
  - Permite VPNs road-warrior (para PCs, smartphones, etc)
  - Permite VPNs ponto-a-ponto (interligação de redes router a router)
- > VPNs IPsec:
  - Instruções simples de configuração
  - Permite VPNs ponto-a-ponto (interligação de redes router a router)

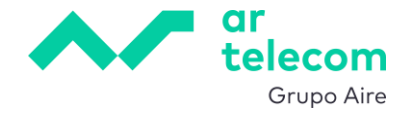

# **2.** ACESSO

Por razões de segurança, o Mikrotik não vai aceitar acesso à consola de configuração através do IP público. A Ar Telecom entrega a solução com acesso permitido <u>a partir da rede privada da vApp</u>. Para aceder à consola, utilizar então um browser e o endereço:

https:\\*endereço\_privado\_do\_Mikrotik*:10300.

Esta informação é enviada no email de provisão do serviço.

Caso não tenha disponível uma VM com ambiente gráfico e browser, o acesso deverá ser feito via VPN. Para obter os detalhes da configuração VPN a utilizar deve entrar em contacto com o suporte da Ar Telecom. Depois da ligação VPN estar ativa, o acesso à consola faz-se utilizando o URL indicado anteriormente. O certificado SSL utilizado é gerado internamente, pelo que, irá receber uma notificação de ligação com risco potencial. Poderá ignorar e caso pretenda, posteriormente adquirir e instalar um certificado válido.

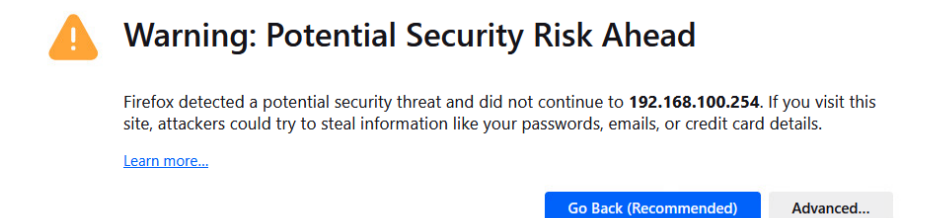

Surgirá então a janela para introdução de credenciais que por defeito, são:

- Username: admin\_cliente
- Password: enviada aquando da provisão do serviço

Recomendamos que altere a password após o primeiro login.

| ar<br>telecom<br><sub>Orupo Aire</sub> |  |
|----------------------------------------|--|
| Login<br>Password<br>Login             |  |
|                                        |  |

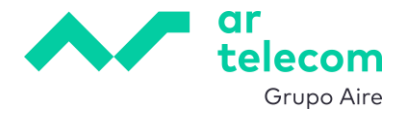

# 3. ALTERAR PASSWORD

Após o login será mostrado o ecrã de interfaces:

| = ~.      |     |                |           |          |      |           |              | RMS             |               |       |         |              |              | Tx: 782 bps<br>Ro: 28.3 kbps | <b>n a</b> | Safe Mode         |
|-----------|-----|----------------|-----------|----------|------|-----------|--------------|-----------------|---------------|-------|---------|--------------|--------------|------------------------------|------------|-------------------|
| Q Search  |     | Interface List |           |          |      |           |              |                 |               |       |         |              |              |                              |            | \$                |
| WireGuard | VPN | Enable Disable | Name      | . Tope   | MTU  | P.        | P-           | Tr Backet (p/s) | Pr Packet (n/ | 60 T- | ED D~   | ED Ty Daskat | ED Dy Daskat |                              |            | 4 items           |
| SSL VPN   |     |                | fr ether1 | Ethernet | 1500 | 29.6 kbos | Fix 5.6 kbos | 2               | 2             | 0 bos | 5.6kbos | 0            | 2            |                              |            | Actions           |
| Svstem    | ,   | (R)            | 🕏 ether2  | Ethernet | 1500 | 0 bps     | 0 bps        | 0               | 0             | 0 bps | 0 bps   | 0            | 0            |                              |            | Blink             |
| Files     |     |                | 🕏 ether3  | Ethernet | 1500 | 0 bps     | 0 bps        | 0               | 0             | 0 bps | 0 bps   | 0            | 0            |                              |            | Reset MAC Address |
| 🛅 Log     | >   |                | ₿r ether4 | Ethernet | 1500 | 0 bps     | 0 bps        | ٥               | D             | 0 bps | 0 bps   | D            | D            |                              |            | Reset Counters    |
|           |     |                |           |          |      |           |              |                 |               |       |         |              |              |                              |            |                   |

Para mudar a password de acesso à consola, ir a System no menu lateral esquerdo e carregar em Password:

|            | when a       |   |              |                |          |   |          |  |      |            |  |          |  |
|------------|--------------|---|--------------|----------------|----------|---|----------|--|------|------------|--|----------|--|
| Q          | Search       |   | Interface    | Interface List |          |   |          |  |      |            |  |          |  |
| -          | Interfaces   |   | Enable       | Disable        |          |   |          |  |      |            |  |          |  |
| Ŵ          | WireGuard VP | N | X            | 0              | Nama     |   | Ture     |  |      | <b>T</b> . |  | Du       |  |
| 모          | SSLVPN       |   | ្  ខ         | Comment        | Name     | × | туре     |  | міо  | IX         |  | кх       |  |
| <u></u>    | IP           | > | R            |                | 🕏 ether1 |   | Ethernet |  | 1500 | 33.8 kbps  |  | 5.6 kbps |  |
| <b>(</b> ) | System       | < | Certificates |                | 🕈 ether2 |   | Ethernet |  | 1500 | 0 bps      |  | 0 bps    |  |
| Þ          | Files        | < | Password     |                | 🕈 ether3 |   | Ethernet |  | 1500 | 0 bps      |  | 0 bps    |  |
| Ē          | Log          |   |              |                | 🕏 ether4 |   | Ethernet |  | 1500 | 0 bps      |  | 0 bps    |  |
| ക്         | Tools        | > |              |                |          |   |          |  |      |            |  |          |  |
|            |              |   |              |                |          |   |          |  |      |            |  |          |  |
|            |              |   |              |                |          |   |          |  |      |            |  |          |  |
|            |              |   |              |                |          |   |          |  |      |            |  |          |  |
|            |              |   |              |                |          |   |          |  |      |            |  |          |  |

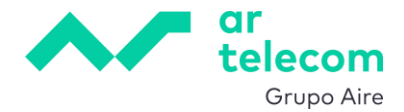

# 4. CONEXÃO A REDE DO VDC

O router instalado irá gerir o tráfego entre o exterior e as redes internas. A versão provisionada pela Ar Telecom já contempla quatro interfaces, sendo a primeira (ether1) utilizada para conexão com o exterior, e as restantes utilizadas para redes internas do VDC.

Com a provisão de uma nova vApp é entregue uma instância de router multi serviços já com as interfaces de rede configurados e conectados às redes privadas dessa vApp, sendo que, tipicamente existe uma rede privada por vApp, correspondendo à interface ether2 no router.

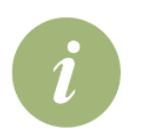

Caso seja necessário adicionar mais que três interfaces privadas e até ao limite de nove, deve contactar o suporte da Ar Telecom.

As instruções seguintes aplicam-se apenas se criar redes privadas adicionais.

#### 4.1 Interfaces

A numeração das interfaces no Mikrotik começa em 1 e no VDC em 0, e a correspondência entre as interfaces do Mikrotik e do VDC é feita por ordem, ou seja, a 1 do Mikrotik corresponde à 0 do VDC, a 2 do Mikrotik corresponde à 1 do VDC e por aí fora. Isto pode ser confirmado verificando os MAC addresses.

Para ver o MAC address das interfaces no Mikrotik, clicar na interface:

| <b>=</b> ~1e    |                   |                |          |      |           |          |  |  |  |  |  |  |
|-----------------|-------------------|----------------|----------|------|-----------|----------|--|--|--|--|--|--|
| Q Search        | Interface List    | Interface List |          |      |           |          |  |  |  |  |  |  |
| Interfaces      | O Enable . O Disa |                |          |      |           |          |  |  |  |  |  |  |
| 😟 WireGuard VPN |                   | Jie            |          |      |           |          |  |  |  |  |  |  |
| 🖳 SSLVPN        | 📄 🎝 Commen        | t Name         | ∽ Туре   | MTU  | Tx        | Rx       |  |  |  |  |  |  |
| ¥ IP >          | R                 | 🕏 ether1       | Ethernet | 1500 | 29.6 kbps | 5.6 kbps |  |  |  |  |  |  |
| 🔅 System 🔹 🔸    | R                 | 🕏 ether2       | Ethernet | 1500 | 0 bps     | 0 bps    |  |  |  |  |  |  |
| Files           |                   | 🕏 ether3       | Ethernet | 1500 | 0 bps     | 0 bps    |  |  |  |  |  |  |
| 📋 Log           |                   | 🕏 ether4       | Ethernet | 1500 | 0 bps     | 0 bps    |  |  |  |  |  |  |
| 🛃 Tools 🔹 >     |                   |                |          |      |           |          |  |  |  |  |  |  |

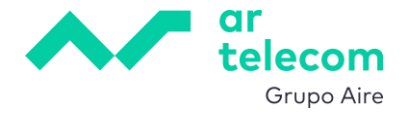

| Interface > ether2        |                              |
|---------------------------|------------------------------|
| LINK OK RUNNING NOT SLAVE | NOT PASSTHROUGH NOT INACTIVE |
| Enabled                   | 0                            |
| Comment                   | li.                          |
| General                   | ^                            |
| Name                      | ether2                       |
| Туре                      | Ethernet                     |
| MTU                       | 1500                         |
| MAC Address               | 00:50:56:01:41:D1            |

e confirmar com o MAC no VDC:

|                  | At vAppr > nova_vApp > RMS-St | Agen > mma_skep > RMS-SV0000000 |  |  |                      |         |         |            |                     |                   |
|------------------|-------------------------------|---------------------------------|--|--|----------------------|---------|---------|------------|---------------------|-------------------|
| III Compute      | @ RMS-SV000000                | RMS-SV000000 Actions -          |  |  |                      |         |         |            |                     |                   |
| vApps            |                               | RW3-SY000000   Actions -        |  |  |                      |         |         |            |                     |                   |
| Virtual Machines | General                       |                                 |  |  |                      |         |         |            |                     |                   |
| Affinity Rules   | Hardware                      |                                 |  |  | Network Adapter Type | Network | IP Mode | IP Address | External IP Address | MAC Address       |
| Q Networking     | Removable Media<br>Hard Disks |                                 |  |  |                      |         |         |            |                     | 00:50:56:01:41:ce |
| Networks         | Compute<br>NICs               |                                 |  |  |                      |         |         |            |                     | 00:50:56:01:41:d1 |
| Eoges            | Guest OS Customization        |                                 |  |  |                      |         |         |            |                     | 00:50:56:01:41:d0 |
| Named Disks      | Guest Properties              |                                 |  |  |                      |         |         |            |                     | 00:50:56:01:41.cf |
| Storage Policies | Metadata                      |                                 |  |  |                      |         |         |            |                     |                   |
|                  | Monitor<br>Tasks<br>Events    |                                 |  |  |                      |         |         |            |                     |                   |
|                  |                               |                                 |  |  |                      |         |         |            |                     | 4 NIC(s)          |

#### 4.2 Conexão à rede privada no vCloud

Durante o processo de provisão efetuado pela Ar Telecom, efetuam-se as conexões para o exterior e para as redes privadas solicitadas na vApp.

Caso posteriormente pretenda criar mais redes na vApp com consequente conexão ao router Mikrotik, deve seguir um procedimento muito simples que passamos a descrever.

O primeiro passo é obviamente a criação da rede na vApp (vApp Network). Para efeitos deste manual, vamos considerar uma rede denominada "nova\_lan" com endereçamento 192.168.25.0/24.

De seguida, no portal vCloud associa-se a interface da VM com o Mikrotik à rede pretendida. Clicase na VM correspondente ao Mikrotik e posteriormente edita-se a configuração das NICs:

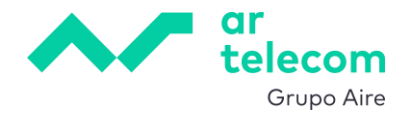

|                  | « | Virtual Machir     | ies                     |                   |       |               |                                                                                  |                              |               |  |  |
|------------------|---|--------------------|-------------------------|-------------------|-------|---------------|----------------------------------------------------------------------------------|------------------------------|---------------|--|--|
| III Compute      | ~ | Find by: Name      |                         |                   | 40    |               | TEDING                                                                           |                              |               |  |  |
| vApps            |   |                    |                         | VANCED FILI       | ERING |               |                                                                                  |                              |               |  |  |
| Virtual Machines |   | 5 Virtual Machines | Expired: false 🗴        | Clear all filters |       |               |                                                                                  |                              |               |  |  |
| Affinity Rules   |   |                    |                         |                   |       |               |                                                                                  |                              |               |  |  |
| Setworking       | ~ |                    |                         |                   |       |               |                                                                                  |                              |               |  |  |
| Networks         |   | RMS-SV0000         | 000                     |                   |       | server1       |                                                                                  |                              |               |  |  |
| Edges            |   |                    |                         |                   |       |               |                                                                                  |                              |               |  |  |
| 🛢 Storage        | ~ | Lease              | Never Expires           | Never Expires     |       |               | Lease         Never Expires           Created On         04/14/2025, 03:26:59 PM |                              |               |  |  |
| Named Disks      |   | Created On         | 05/21/2025, 04:09:39 PM |                   |       | Created On    |                                                                                  |                              |               |  |  |
| Storage Policies |   | Owner<br>vApp      | vcdadmin<br>nova vApp   |                   |       | Owner<br>vApp | \<br>۱                                                                           | vcdadmin<br>nova vApp        |               |  |  |
|                  |   | os                 | Other 3.x or late       | r Linux (64-bit)  |       | os            | 1                                                                                | Microsoft Windows Server 201 |               |  |  |
|                  |   | CPUs Storage       | ញ<br>Memory             | Networks          |       | ()<br>CPUs    | Storage                                                                          | ញ<br>Memory                  | ⊗<br>Networks |  |  |
|                  |   | 1 2 GB             | 1 GB                    |                   |       |               | 68 GB                                                                            | 4 GB                         |               |  |  |
|                  |   |                    |                         |                   |       |               |                                                                                  |                              |               |  |  |
|                  |   | ACTIONS Y          | DETAILS                 |                   |       | ACTIONS Y     |                                                                                  | DETAILS                      |               |  |  |
|                  |   |                    |                         |                   |       |               |                                                                                  |                              |               |  |  |
|                  |   |                    |                         |                   |       |               |                                                                                  |                              |               |  |  |

| All vApps > nova_vApp > RMS-S    | All vApps > nova_vApp > RMS-\$V0000000 |  |           |                      |         |         |            |                     |             |  |  |
|----------------------------------|----------------------------------------|--|-----------|----------------------|---------|---------|------------|---------------------|-------------|--|--|
| ন্দ্রি RMS-SV0000000   actions ~ |                                        |  |           |                      |         |         |            |                     |             |  |  |
| General                          |                                        |  |           |                      |         |         |            |                     |             |  |  |
| Hardware                         | Primary NIC                            |  | Connected | Network Adapter Type | Network | IP Mode | IP Address | External IP Address | MAC Address |  |  |
| Removable Media<br>Hard Disks    |                                        |  |           |                      |         |         |            |                     |             |  |  |
| Compute<br>NICs                  |                                        |  |           |                      |         |         |            |                     |             |  |  |
| Guest OS Customization           |                                        |  |           |                      |         |         |            |                     |             |  |  |
| Guest Properties                 |                                        |  |           |                      |         |         |            |                     |             |  |  |
| Metadata                         |                                        |  |           |                      |         |         |            |                     |             |  |  |
| Monitor<br>Tasks<br>Events       |                                        |  |           |                      |         |         |            |                     |             |  |  |

Neste caso e sendo que já existem duas interfaces ativas (a O para o acesso exterior e a 1 para a rede LAN criada no processo de provisão), vamos configurar a interface 2 e associá-la à rede recentemente criada, selecionando "Connected", a rede pretendida e o endereçamento IP:

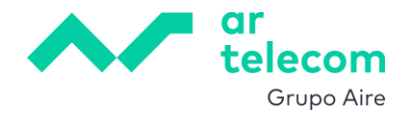

| Edit | Edit NICs for "RMS-SV0000000"                                                      |             |           |              |                  |                     |                 |             |             |  |  |
|------|------------------------------------------------------------------------------------|-------------|-----------|--------------|------------------|---------------------|-----------------|-------------|-------------|--|--|
| í    | (i) Guest customization may be required to run for the NIC changes to take effect. |             |           |              |                  |                     |                 |             |             |  |  |
|      |                                                                                    |             |           |              |                  |                     |                 |             |             |  |  |
|      | NIC                                                                                | Primary NIC | Connected | Adapter Type | Network          | IP Mode             |                 | External IP |             |  |  |
|      |                                                                                    |             |           | VMXNET3      | TRANSIT-NETWOF ~ | Static - Manual 🗸   | 100.127.127.253 |             |             |  |  |
|      |                                                                                    |             |           | VMXNET3      | LAN ~            | Static - Manual 🗸   | 192.168.100.254 |             |             |  |  |
|      |                                                                                    |             |           | VMXNET3      | nova_lan v       | Static - Manual 🗸 🗸 | 192.168.25.254  |             |             |  |  |
| 0    | 3                                                                                  |             |           | VMXNET3      | None ~           | None ~              |                 |             |             |  |  |
| <    |                                                                                    |             |           |              |                  |                     |                 | 4 N         | ><br>4IC(s) |  |  |
|      |                                                                                    |             |           |              |                  |                     |                 |             |             |  |  |
|      |                                                                                    |             |           |              |                  |                     |                 | ISCARD      | AVE         |  |  |

## 4.3 Configuração da interface no Mikrotik

Para configurar o endereçamento da interface, aceder à consola e no menu lateral esquerdo escolher IP -> Addresses e adicionar uma nova carregando em **L** New.

| ≡                         | ~~im          |    |                          |       |         |             |        |               |           |  |
|---------------------------|---------------|----|--------------------------|-------|---------|-------------|--------|---------------|-----------|--|
| Q                         | Search        |    | <u>v</u> <sup>4</sup> Ad | dress | s List  |             |        |               |           |  |
|                           | Interfaces    |    | C <sup>†</sup> Ne        | w     | Enable  | Disable     | X Ren  | nove          |           |  |
| Ŵ                         | WireGuard VPN | J. |                          | ×1    | Comment | Address     |        | Network       | Interface |  |
| Ē                         | SSL VPN       |    |                          | 4     | Comment | Address     | · ·    | NELWOIK       | Interface |  |
| <del>v</del> <sup>4</sup> | IP            | <  | ARP                      |       |         | ₽ 100.127.1 | 27.253 | 100.127.127.0 | ether1    |  |
| 63                        | System        | >  | Addresses                |       |         | ₽ 192.168.1 | 00.25  | 192.168.100.0 | ether2    |  |
| Þ                         | Files         |    | Firewall                 |       |         |             |        |               |           |  |
| 訚                         | Log           |    | IPsec                    |       |         |             |        |               |           |  |
|                           | Tools         | >  | Pool                     |       |         |             |        |               |           |  |
|                           | 10010         |    | Routes                   |       |         |             |        |               |           |  |
|                           |               |    |                          |       |         |             |        |               |           |  |
|                           |               |    |                          |       |         |             |        |               |           |  |
|                           |               |    |                          |       |         |             |        |               |           |  |
|                           |               |    |                          |       |         |             |        |               |           |  |

Preencher com os dados pretendidos, neste exemplo:

- Enabled
- Address: 192.168.25.254/24
- Interface: escolher a interface pretendida, neste exemplo, ether3

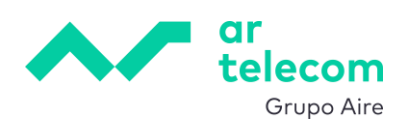

| NOT INVALID NOT SLAVE |                   |
|-----------------------|-------------------|
| Enabled               |                   |
| Comment               | li.               |
| Address               | 192.168.25.254/24 |
| Network               | +                 |
| Interface             | ether3 ×          |
|                       |                   |
| Cancel                | Арріу ОК          |

Terminar fazendo Apply e OK.

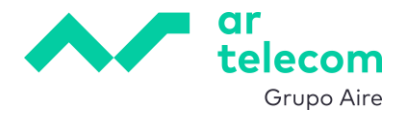

# 5. PERMITIR TRÁFEGO PARA A INTERNET - SNAT

Para permitir a saída de tráfego para a rede pública, é necessário existir uma regra SNAT e permitir o tráfego para cada uma das redes privadas (internas do VDC) a que se pretenda dar este acesso. A Ar Telecom entrega o serviço com uma regra já criada que efetua o SNAT de qualquer rede interna, mesmo que seja criada posteriormente, e uma regra de firewall que permite o tráfego apenas das redes internas da vApp provisionada.

De qualquer forma, pode encontrar em baixo informação de como o fazer se posteriormente efetuar alguma alteração.

#### 5.1 Configuração SNAT

As regras SNAT para as redes solicitadas durante a provisão são criadas pela equipa da Ar Telecom. Posteriormente, caso pretenda alterar ou criar regras diferentes, poderá fazê-lo indo ao menu lateral esquerdo e clicar IP -> Firewall e seguidamente no tab NAT:

| ≡                  | ~100       |   |                   |        |     |       |          |        |        |        |               |          |     |
|--------------------|------------|---|-------------------|--------|-----|-------|----------|--------|--------|--------|---------------|----------|-----|
| Q                  | Search     |   | <u>v4</u>         | Firewa | all | Filte | er Rules | NAT    | Connec | tions  | Address Lists |          |     |
| ۳.<br>ش            | Interfaces | N | 다                 | New    |     | Enal  | ble 🔲 D  | isable | R      | emove  | ÷ Move        |          |     |
| ₽<br>₽             | SSLVPN     |   |                   | #      | ŧ   | ţ     | Comment  | A      | ction  | Chain  | Src. Add      | Dst. Add | Src |
| <del>⊻4</del><br>ð | IP         | < | ARP               |        | 0   |       |          | 7      | masq   | srcnat |               |          |     |
| ₿                  | System     | > | Addres            | ses    |     |       |          |        |        |        |               |          |     |
|                    | Files      |   | Firewall<br>IPsec | -      |     |       |          |        |        |        |               |          |     |
| E<br>2             | Log        |   | Pool              |        |     |       |          |        |        |        |               |          |     |
| æ                  | TOOIS      | 1 | Routes            |        |     |       |          |        |        |        |               |          |     |
|                    |            |   |                   |        |     |       |          |        |        |        |               |          |     |
|                    |            |   |                   |        |     |       |          |        |        |        |               |          |     |

A configuração inicial consiste numa regra que mascara o IP de todo o tráfego que sai para o exterior com o IP atribuído ao router, independentemente da rede interna. Para verificar essa configuração, clica-se na regra apresentada:

| Firewall           | Filter Rules NAT Connections Address Lists         |            |                |              |        |               |               |        |         |         |
|--------------------|----------------------------------------------------|------------|----------------|--------------|--------|---------------|---------------|--------|---------|---------|
| C <sup>+</sup> New | 🖻 Enable 🕕 Disable 🛛 Remove 🕂 Move                 |            |                |              |        |               |               |        |         |         |
| #                  | کا Comment                                         | Action C   | Chain Src. Add | Dst. Add Src | Dst Pr | Src. P Dst. P | Any. P In. In | Out    | Bytes   | Packets |
|                    | 0 🕂 - NAT paras as redes internas e VPN [default 🕨 | -7 masq sr | srcnat         |              |        |               |               | ether1 | 201.6 K | 2 651   |
|                    |                                                    |            |                |              |        |               |               |        |         |         |
|                    |                                                    |            |                |              |        |               |               |        |         |         |
|                    |                                                    |            |                |              |        |               |               |        |         |         |
|                    |                                                    |            |                |              |        |               |               |        |         |         |

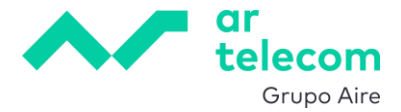

sendo a configuração como se mostra a seguir:

| VH NAT Rule       |                                               |
|-------------------|-----------------------------------------------|
| NOT INVALID       |                                               |
| Enabled           |                                               |
| Commont           | 0 NAT pares so redes internes e VPN [defeuit] |
| Comment           |                                               |
| General           | ^                                             |
|                   |                                               |
| Chain             | srcnat                                        |
| Src. Address      | +                                             |
| Dst. Address      | +                                             |
| Src. Address List | +                                             |
| Dst. Address List | +                                             |
| Protocol          | +                                             |
| Src. Port         | +                                             |
| Dst. Port         | +                                             |
| Anu Dant          |                                               |
| Any. Port         |                                               |
| In. Interface     | +                                             |
| Out. Interface    | -! ether1 ~                                   |
| Action            |                                               |
| Action            | ^                                             |
| Action            | masquerade V                                  |

## 5.2 Configuração regras de tráfego

A Ar Telecom entrega o Mikrotik com algumas regras pré-configuradas, nomeadamente, permitindo o tráfego de saída a partir das redes internas criadas na vApp no momento da provisão. Havendo apenas uma como neste exemplo, isso equivale à interface ether2 no router. Para verificar ou modificar essa configuração, poderá fazê-lo indo ao menu lateral esquerdo e clicar

IP -> Firewall e seguidamente no tab Filter Rules, clicando depois na regra apresentada:

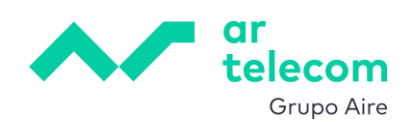

| = ~=                |                                      |         |                             |                                                                                                    |          | SV0     | 34221-+4+dBXZh5EJ    |           |                  |
|---------------------|--------------------------------------|---------|-----------------------------|----------------------------------------------------------------------------------------------------|----------|---------|----------------------|-----------|------------------|
| Search  Interfaces  |                                      | vu Fire | ewall<br>w D                | Filter Rules         NAT         Connections         Address Lists           Enable         ID bable         Semove         + Move |          |         |                      |           |                  |
| WireGuard VPN       |                                      |         | #                           | کا Comment                                                                                                    | Action   | Chain   | Src Dst. Add Src Dst | Pr Src. P | Dst. P Any. P In |
| v <sup>4</sup> IP → | >                                    |         | ₿ 0                         | 0 - Acesso Ar Telecom [default]                                                                                                    | 🗸 accept | input   | 213.6                |           | et               |
| System >            |                                      |         | ₿ 1                         | 1 - Ligacoes estabelecidas para o router [default]                                                                                 | ✓ accept | input   |                      |           |                  |
| Files               |                                      |         | ₿2                          | 2 - VPN SSL [default]                                                                                                    | ✓ accept | input   |                      | tcp       | 10443            |
| 📋 Log               | Log II 3 3 - VPN Wireguard [default] |         | 3 - VPN Wireguard [default] | ✓ accept                                                                                                    | input    |         | udp                  | 10443     |                  |
| Z Tools             | >                                    |         | ₿4                          | 4 - VPN IPSEC (IKE e NAT-T) [default]                                                                                              | 🗸 accept | input   |                      | udp       | 500,45           |
|                     |                                      |         | ₿ 5                         | 5 - VPN IPSEC (ESP) [default]                                                                                                    | 🗸 accept | input   |                      | ips       |                  |
|                     |                                      |         | ₿ 6                         | 6 - Descarta outras ligacoes para o router [default]                                                                               | × drop   | input   |                      |           | et               |
|                     |                                      |         | ₿ 7                         | 7 - Permite trafego para as regras DST-NAT configuradas [default]                                                                  | 🗸 accept | forward |                      |           | et               |
|                     |                                      |         | ₿ 8                         | 8 - Permite trafego de ligacoes estabelecidas e relacionadas [default]                                                             | 🗸 accept | forward |                      |           |                  |
|                     |                                      |         | # 9                         | 9 - Permite trafego da LAN (ether2) [default]                                                                                      | 🗸 accept | forward |                      |           | et               |
|                     |                                      |         | ₿ 10                        | 10 - Permite trafego da VPN SSL [default] ###                                                                                      | 🗸 accept | forward |                      |           | al               |
|                     |                                      |         | ₿ 11                        | ### - Descarta trafego nao especificado [default]                                                                                  | × drop   | forward |                      |           |                  |
|                     |                                      |         |                             |                                                                                                    |          |         |                      |           |                  |

| Q Search      | <sup>v4</sup> / <sub>δ</sub> Firewall Rule | VH Firewall Rule                              |  |  |  |  |  |  |  |  |  |  |
|---------------|--------------------------------------------|-----------------------------------------------|--|--|--|--|--|--|--|--|--|--|
| Interfaces    | Enabled                                    |                                               |  |  |  |  |  |  |  |  |  |  |
| WireGuard VPN | Comment                                    | 9 - Permite trafego da LAN (ether2) [default] |  |  |  |  |  |  |  |  |  |  |
|               |                                            |                                               |  |  |  |  |  |  |  |  |  |  |
| System >      | General                                    | ^                                             |  |  |  |  |  |  |  |  |  |  |
| Files         | Chain                                      | forward Y                                     |  |  |  |  |  |  |  |  |  |  |
| 📋 Log         | Src Address                                | •                                             |  |  |  |  |  |  |  |  |  |  |
| 🛃 Tools 🔹 👌   | 51C. Add(655                               |                                               |  |  |  |  |  |  |  |  |  |  |
|               | Dst. Address                               |                                               |  |  |  |  |  |  |  |  |  |  |
|               | Src. Address List                          | +                                             |  |  |  |  |  |  |  |  |  |  |
|               | Dst. Address List                          | +                                             |  |  |  |  |  |  |  |  |  |  |
|               |                                            |                                               |  |  |  |  |  |  |  |  |  |  |
|               | Protocol                                   |                                               |  |  |  |  |  |  |  |  |  |  |
|               | Src. Port                                  | +                                             |  |  |  |  |  |  |  |  |  |  |
|               | Dst. Port                                  | +                                             |  |  |  |  |  |  |  |  |  |  |
|               | Any. Port                                  | +                                             |  |  |  |  |  |  |  |  |  |  |
|               | In. Interface                              | - ! ether2 ~                                  |  |  |  |  |  |  |  |  |  |  |
|               | Out. Interface                             | +                                             |  |  |  |  |  |  |  |  |  |  |
|               |                                            |                                               |  |  |  |  |  |  |  |  |  |  |
|               | Connection State                           | - ! invalid established                       |  |  |  |  |  |  |  |  |  |  |
|               |                                            | untracked                                     |  |  |  |  |  |  |  |  |  |  |
|               | Connection NAT State                       | +                                             |  |  |  |  |  |  |  |  |  |  |
|               |                                            |                                               |  |  |  |  |  |  |  |  |  |  |
|               | Action                                     | ^                                             |  |  |  |  |  |  |  |  |  |  |
|               | Action                                     | accent                                        |  |  |  |  |  |  |  |  |  |  |
|               | Action                                     | accept v                                      |  |  |  |  |  |  |  |  |  |  |

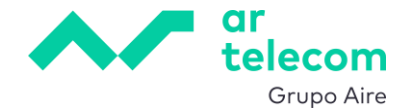

# 6. PORT FORWARD - DNAT

Para redirecionar acessos do exterior para uma determinada máquina numa rede interna, é necessário configurar regras DNAT e permitir o tráfego.

Para o fazer, aceder à configuração de regras NAT no menu lateral esquerdo e clicar IP -> Firewall

e seguidamente no tab NAT. Seguidamente clicar em 🗅 New e preencher o quadro em conformidade.

| = ~~       |     |              |                                                     |              |           |             |               |  |        |         |
|------------|-----|--------------|-----------------------------------------------------|--------------|-----------|-------------|---------------|--|--------|---------|
| Q Search   |     | <u>∨</u> 4 F | irewall                                             | Filter Rules | NAT       | Connections | Address Lists |  |        |         |
| Interfaces | (5) |              | lew) 💿                                              | Enable       | Disab     | e 🛛 Remove  |               |  |        |         |
| SSL VPN    | /PN |              | #                                                   | 친 Comme      | 추 Comment |             |               |  |        | Src. Ad |
| ₩ IP       | >   |              | ₩ 0 0 - NAT paras as redes internas e VPN [default] |              |           |             |               |  | srcnat |         |
| 🔅 System   | >   |              |                                                     |              |           |             |               |  |        |         |
| Files      |     |              |                                                     |              |           |             |               |  |        |         |
| E Log      | >   |              |                                                     |              |           |             |               |  |        |         |
|            |     |              |                                                     |              |           |             |               |  |        |         |
|            |     |              |                                                     |              |           |             |               |  |        |         |
|            |     |              |                                                     |              |           |             |               |  |        |         |

No nosso exemplo, vamos redirecionar a porta 10301 para a porta RDP (3389) de um servidor Windows na rede LAN com o endereço 192.168.100.53.

General

- Chain deve ser dstnat
- Src. Address fica vazio se quisermos permitir o acesso de qualquer IP
- Dst. Address vamos deixar vazio pois vamos redirecionar o que chegar à interface ether1
- Protocolo: TCP
- Dst. Port: a porta que irá ser redirecionada. No nosso exemplo, 10301
- In. Interface: a interface onde se vai aplicar o redireccionamento. Deverá ser ether1

Action

- Action: dst-nat
- To Addresses: o endereço do servidor para onde vai ser redirecionado
- To Ports: a porta destino no servidor para onde vai ser redirecionado

Por fim é necessário definir uma regra que permite a passagem deste tráfego. A Ar Telecom entrega o Mikrotik com uma regra pré-configurada que permite a passagem de todo o tráfego DNAT. Isso pode ser verificado e modificado clicando na regra:

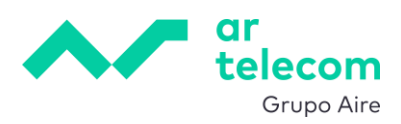

| ■ ~~        |                                                                                                    |                                                                        |        |         | SV034221-+4+dBXZh   | 5EJ    |           |
|-------------|----------------------------------------------------------------------------------------------------|------------------------------------------------------------------------|--------|---------|---------------------|--------|-----------|
| Q Search    | VH Firewall                                                                                                    | Filter Rules NAT Connections Address Lists                             |        |         |                     |        |           |
|             | 📑 New 🕞                                                                                                    | Enable 🕕 Disable 🛛 Remove 🕂 Move                                       |        |         |                     |        |           |
| SSL VPN     | #                                                                                                    | 친 Comment                                                              | Action | Chain   | Src. Add Dst. Add S | rc Dst | Pr Src. P |
| ₩ P >       |                                                                                                    | 0 - Acesso Ar Telecom [default]                                        | ✓ acce | input   | 213.63.12           |        |           |
| 🔅 System 🔸  | Image: Image: | 1 - Ligacoes estabelecidas para o router[default]                      | ✓ acce | input   |                     |        |           |
| Files       | □ <b>#</b> 2                                                                                                    | 2 - VPN SSL [default]                                                  | ✓ acce | input   |                     |        | tcp       |
| 📋 Log       | <b>I I</b> 3                                                                                                    | 3 - VPN Wireguard [default]                                            | ✓ acce | input   |                     |        | udp       |
| 🛃 Tools 🔹 👌 |                                                                                                    | 4 - VPN IPSEC (IKE e NAT-T) [default]                                  | ✓ acce | input   |                     |        | udp       |
|             | . # 5                                                                                                    | 5 - VPN IPSEC (ESP) [default]                                          | ✓ acce | input   |                     |        | ips       |
|             | □ <b>#</b> 6                                                                                                    | 6 - Descarta outras ligacoes para o router [default]                   | × drop | input   |                     |        |           |
|             | 7                                                                                                    | 7 - Permite trafego para as regras DST-NAT configuradas [default]      | ✓ acce | forward |                     |        |           |
|             |                                                                                                    | 8 - Permite trafego de ligacoes estabelecidas e relacionadas [default] | ✓ acce | forward |                     |        |           |
|             | 9                                                                                                    | 9 - Permite trafego da LAN (ether2) [default]                          | ✓ acce | forward |                     |        |           |
|             | Image: 10                                                                                                    | 10 - Permite trafego da VPN SSL [default] ###                          | ✓ acce | forward |                     |        |           |
|             | Image: Image: | ### - Descarta trafego nao especificado [default]                      | × drop | forward |                     |        |           |
|             |                                                                                                    |                                                                        |        |         |                     |        |           |
|             |                                                                                                    |                                                                        |        |         |                     |        |           |

| V4<br>6 Firewall Rule |                                                                   |     |
|-----------------------|-------------------------------------------------------------------|-----|
| Enabled               | O                                                                 |     |
| Comment               | 7 - Permite trafego para as regras DST-NAT configuradas [default] | 11. |
| General               |                                                                   | ^   |
|                       |                                                                   |     |
| Chain                 | forward                                                           | ~   |
| Src. Address          | +                                                                 |     |
| Dst. Address          | +                                                                 |     |
| Src. Address List     | +                                                                 |     |
| Dst. Address List     | +                                                                 |     |
| Protocol              | •                                                                 |     |
| Src. Port             | +                                                                 |     |
| Dst. Port             | *                                                                 |     |
| Any. Port             | +                                                                 |     |
| In. Interface         | -! ether1                                                         | ~   |
| Out. Interface        | +                                                                 |     |
| Connection State      | I invalid established     related ✓ new                           |     |
| Connection NAT State  | - ! srcnat ♥ dstnat<br>ein-snat ein-dnat                          |     |
| Action                |                                                                   | ^   |
| Action                | accept                                                            | ~   |
|                       |                                                                   |     |

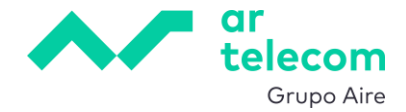

# 7. REGRAS DE FIREWALL

Além das regras NAT é possível definir regras mais complexas de filtragem de tráfego. Estas regras são geridas no quadro Filter Rules, acessível através do menu lateral esquerdo e clicando IP -> Firewall -> tab Filter Rules.

Aqui podemos ver e editar as regras existentes, assim como criar novas regras. Para criar uma nova regra, clicar em **tregra**, clicar em **tregra** e configurar de acordo com o pretendido.

| V4 New Firewall Rule |           |  |
|----------------------|-----------|--|
| Enabled              |           |  |
| Comment              |           |  |
| General              | A         |  |
| General              |           |  |
| Chain                | forward Y |  |
| Src. Address         | +         |  |
| Dst. Address         | +         |  |
| Src. Address List    | +         |  |
| Dst. Address List    | +         |  |
| Protocol             | +         |  |
| Src. Port            | +         |  |
| Dst. Port            | +         |  |
| Any. Port            | +         |  |
| In. Interface        | +         |  |
| Out. Interface       | +         |  |
|                      |           |  |
| Connection State     | +         |  |
|                      |           |  |
| Connection NAT State | +         |  |
| Anting               |           |  |
| Action               | ^         |  |
| Action               | accept ~  |  |

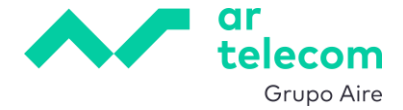

Atenção a um parâmetro da configuração (Chain) que deve ser compreendido da seguinte forma:

Chain:

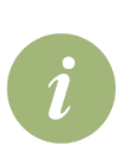

- Input: tráfego que entra com destino a serviços no router
- output: tráfego originado pelo router
- forward: tráfego que atravessa o router

Carregando no botão OK a regra será criada e colocada no fim da lista de regras.

| <u>v4</u> | Firewall | Filter Rules NAT Connections Address Lists                             |        |         |           |          |
|-----------|----------|------------------------------------------------------------------------|--------|---------|-----------|----------|
| 다         | New      | Enable 🕕 Disable 🛛 Remove 🕂 Move                                       |        |         |           |          |
|           | #        | žì Comment                                                             | Action | Chain   | Src. Add  | Dst. Add |
|           | ≣ 0      | 0 - Acesso Ar Telecom [default]                                        | ✓ acce | input   | 213.63.12 |          |
|           | ₿ 1      | 1 - Ligacoes estabelecidas para o router[default]                      | ✓ acce | input   |           |          |
|           | ₿ 2      | 2 - VPN SSL [default]                                                  | ✓ acce | input   |           |          |
|           | ₿ 3      | 3 - VPN Wireguard [default]                                            | ✓ acce | input   |           |          |
|           | ≣ 4      | 4 - VPN IPSEC (IKE e NAT-T) [default]                                  | ✓ acce | input   |           |          |
|           | ₿ 5      | 5 - VPN IPSEC (ESP) [default]                                          | ✓ acce | input   |           |          |
|           | ₿ 6      | 6 - Descarta outras ligacoes para o router [default]                   | × drop | input   |           |          |
|           | ₿ 7      | 7 - Permite trafego para as regras DST-NAT configuradas [default]      | ✓ acce | forward |           |          |
|           | ≣ 8      | 8 - Permite trafego de ligacoes estabelecidas e relacionadas [default] | ✓ acce | forward |           |          |
|           | ≣ 9      | 9 - Permite trafego da LAN (ether2) [default]                          | ✓ acce | forward |           |          |
|           | ₿ 10     | 10 - Permite trafego da VPN SSL [default] ###                          | ✓ acce | forward |           |          |
|           | ≡ 11     | ### - Descarta trafego nao especificado [default]                      | × drop | forward |           |          |
|           | ₿ 12     | regra acabada de criar                                                 | ✓ acce | forward |           |          |
|           |          |                                                                        |        |         |           |          |

Como a execução das regras é feita top-to-bottom e a última regra existente descarta todo o tráfego novo (ação drop), é necessário movê-la uma posição para cima. Para o fazer, seleciona-se a mesma, clica-se em Move ou carrega-se em cima da regra, e arrasta-se para a posição pretendida.

| <del>v</del> <sup>4</sup> / <sub>δ</sub> Fire | rewall Filter Rules NAT Connections Address Lists                        |          | V <sup>4</sup> / <sub>6</sub> Firewall Filter Rules NAT Connections Address Lists       |           |
|-----------------------------------------------|--------------------------------------------------------------------------|----------|-----------------------------------------------------------------------------------------|-----------|
| C‡ Ne                                         | ew 🖻 Enable 🕕 Disable 🛛 Remove 🕂 Move                                    |          | La New 🖻 Enable 🕕 Disable 😫 Remove 🕂 Move                                               |           |
|                                               | # 🎝 Comment                                                              | Action   | 🚍 # 🎽 Comment                                                                           | Action C  |
|                                               | # 0 0 - Acesso Ar Telecom [default]                                      | ✓ acce   | 🗌 🗄 0 – Acesso Ar Telecom [default]                                                     | ✓ acce ir |
|                                               | # 1 1- Ligacoes estabelecidas para o router[default]                     | ✓ acce   | ☐ I - Ligacoes estabelecidas para o router[default]                                     | ✓ acce ir |
|                                               | # 2 2 - VPN SSL [default]                                                | ✓ acce i | ii 2 2-VPN SSL [default]                                                                | ✓ acce ir |
|                                               | # 3 3 - VPN Wireguard [default]                                          | ✓ acce i | III 3     3 - VPN Wireguard [default]                                                   | ✓ acce ir |
|                                               | # 4 - VPN IPSEC (IKE e NAT-T) [default]                                  | ✓ acce i | iii 4 4 - VPN IPSEC (IKE e NAT-T) [default]                                             | ✓ acce ir |
|                                               | # 5 5 - VPN IPSEC (ESP) [default]                                        | ✓ acce i | ii 5 5 - VPN IPSEC (ESP) [default]                                                      | ✓ acce ir |
|                                               | 6 - Descarta outras ligacoes para o router [default]                     | × drop i | <sup>#</sup> 6 - Descarta outras ligacoes para o router [default]                       | × drop ir |
|                                               | 1 7 - Permite trafego para as regras DST-NAT configuradas [default]      | ✓ acce   | 1 7 - Permite trafego para as regras DST-NAT configuradas [default]                     | 🗸 acce fr |
|                                               | 8 8 - Permite trafego de ligacoes estabelecidas e relacionadas [default] | ✓ acce   | Image: 8         8 - Permite trafego de ligacoes estabelecidas e relacionadas [default] | ✓ acce fr |
|                                               | # 9 9 - Permite trafego da LAN (ether2) [default]                        | ✓ acce   | ii 9 9 - Permite trafego da LAN (ether2) [default]                                      | ✓ acce fr |
|                                               | 10 10 - Permite trafego da VPN SSL [default] ###                         | ✓ acce   | 10 10 - Permite trafego da VPN SSL [default] ###                                        | 🗸 acce fr |
|                                               | 11 ### - Descarta trafego nao especificado [default]                     | × drop   | ii 11 ### - Descarta trafego nao especificado [default]                                 | × drop fr |
| $\bigcirc$                                    | # 12 regra acabada de criar                                              | ✓ acce 1 | 🔽 🗄 12 regra acabada de criar                                                           | ✓ acce fr |

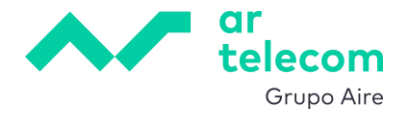

# 8. OPENVPN ROAD WARRIOR (PPP/SSL VPN)

Uma VPN Road Warrior OpenVPN requer certificados SSL/TLS para encriptação, nomeadamente, uma Certificate Authority (CA), um certificado de servidor e um certificado de cliente. A Ar Telecom entrega o serviço com estes certificados já criados.

## 8.1 Configurar endereçamento IP do túnel OpenVPN

Para criar uma gama de endereços IP a atribuir aos clientes OpenVPN que se conectam, ir ao menu lateral esquerdo e clicar em IP -> Pool. O serviço é entregue já com esta pool criada (100.127.100.1-100.127.100.66), o que pode ser verificado acedendo à configuração:

| <b>=</b> ~**    |           |         |          |       |           |          |
|-----------------|-----------|---------|----------|-------|-----------|----------|
| Q Search        | Interfac  | e List  |          |       |           |          |
| Interfaces      | Enable    | Disable |          |       |           |          |
| 😟 WireGuard VPN |           |         |          |       | _         | _        |
| 🖳 SSLVPN        | ្រា       | Comment | Name     | ✓ MTU | Тх        | Rx       |
| * · ·           | ARP       |         | 🕏 ether1 | 1500  | 33.7 kbps | 5.6 kbps |
| 🚱 System 🔹 🔸    | Addresses |         | 🕏 ether2 | 1500  | 0 bps     | 0 bps    |
| Files           | Firewall  |         | 🕏 ether3 | 1500  | 0 bps     | 0 bps    |
| 📋 Log           | Pool      |         | 🕏 ether4 | 1500  | 0 bps     | 0 bps    |
| 🔏 Tools 🔹 👌     | Routes    |         |          |       |           |          |
|                 |           |         |          |       |           |          |
|                 |           |         |          |       |           |          |
|                 |           |         |          |       |           |          |
|                 |           |         |          |       |           |          |

| v4// ₀ IP Pool > vpn-ssl-1 |                                  |     |
|----------------------------|----------------------------------|-----|
|                            |                                  |     |
| Comment                    |                                  | 11. |
| Name                       | vpn-ssl-1                        |     |
| Addresses                  | 100.127.100.1-100.127.100.66 - + |     |
| Next Pool                  | - none                           | ~   |
| Total                      | 66                               |     |
| Used                       | 0                                |     |
| Available                  | 66                               |     |
|                            |                                  |     |

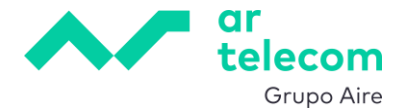

## 8.2 Perfil VPN

O passo seguinte obriga à criação de um perfil VPN que já se encontra criado no serviço entregue. Para o verificar, aceder ao menu lateral esquerdo e clicar em SSL VPN e depois no tab Profiles:

| = ~~          |       |                                |                               |                |
|---------------|-------|--------------------------------|-------------------------------|----------------|
| Q Search      |       | 🖳 SSL OVPN Servers Secrets Pro | files Active Connections      |                |
| Interfaces    | S     | Lt New 🙁 Remove                |                               |                |
| SSL VPN       | a vpn | Comment                        | Name v Local Address          | Remote Address |
| <b>⊻</b> ₩ IP |       | Nao utilizar [default]         | Ü default                     |                |
| 🔅 System      | >     | Nao utilizar [default]         | Ú default-e                   |                |
| 🔁 Files       |       |                                | (i) vpn-ssl-1 100.127.100.254 | vpn-ssl-1      |
| E Log         |       |                                |                               |                |
| 📥 Tools       | >     |                                |                               |                |
|               |       |                                |                               |                |
|               |       |                                |                               |                |
|               |       |                                |                               |                |

| PPP Profile > vpn-ssl-1 |                   |     |  |  |  |  |  |
|-------------------------|-------------------|-----|--|--|--|--|--|
|                         |                   |     |  |  |  |  |  |
| Comment                 |                   | 11. |  |  |  |  |  |
| General                 |                   | ^   |  |  |  |  |  |
|                         |                   |     |  |  |  |  |  |
| Name                    | vpn-ssl-1         |     |  |  |  |  |  |
| Local Address           | - 100.127.100.254 | ~   |  |  |  |  |  |
| Remote Address          | - vpn-ssl-1       | ~   |  |  |  |  |  |
|                         |                   |     |  |  |  |  |  |
| DNS Server              | +                 |     |  |  |  |  |  |
| WINS Server             | +                 |     |  |  |  |  |  |
|                         |                   |     |  |  |  |  |  |

## 8.3 Utilizadores da VPN

Para gerir os utilizadores VPN ir ao menu lateral esquerdo e clicar em SSL VPN e depois no tab Secrets:

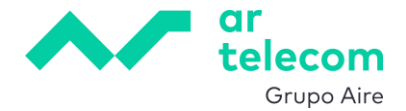

| <b>=</b> ~1e             |                                                          |
|--------------------------|----------------------------------------------------------|
| Q Search                 | SSL VPN OVPN Servers Secrets Profiles Active Connections |
| Interfaces WireGuard VPN | 📑 New 🕟 Enable 🕕 Disable 🙁 Remove                        |
| SSL VPN                  |                                                          |
| vų iP →                  |                                                          |
| 🔅 System 🔹 🔸             |                                                          |
| Files                    |                                                          |
| 📋 Log                    |                                                          |
| 省 Tools 🔹 👌              |                                                          |
|                          |                                                          |
|                          |                                                          |
|                          |                                                          |

Podemos verificar que existem já dez utilizadores pré-criados, prontos a ser usados:

| 🖳 SSL              | OVPN Servers | Secrets           | Profiles  | Act | ive Connections |         |           |                |
|--------------------|--------------|-------------------|-----------|-----|-----------------|---------|-----------|----------------|
| L <sup>+</sup> New | Enable       | Disable           | Remo      | /e  |                 |         |           |                |
| ¥                  | Comment      | Name              |           | ~   | Password        | Service | Profile   | Remote Address |
|                    |              | <b>Ü</b> vpn01.10 | 443@PROD  |     | *******         | ovpn    | vpn-ssl-1 |                |
|                    |              | (i) vpn02.10      | )443@PROE | )   | *******         | ovpn    | vpn-ssl-1 |                |
|                    |              | (i) vpn03.10      | )443@PROD | )   | ********        | ovpn    | vpn-ssl-1 |                |
|                    |              | (i) vpn04.10      | )443@PROE | )   | *******         | ovpn    | vpn-ssl-1 |                |
|                    |              | <b>Ü</b> vpn05.10 | )443@PROE | )   | *************   | ovpn    | vpn-ssl-1 |                |
| $\Box$             |              | <b>Ü</b> vpn06.10 | 0443@PROE | )   | *************   | ovpn    | vpn-ssl-1 |                |
|                    |              | <b>Ü</b> vpn07.10 | 0443@PROD |     | *************   | ovpn    | vpn-ssl-1 |                |
|                    |              | (i) vpn08.10      | )443@PROE | )   | ********        | ovpn    | vpn-ssl-1 |                |
|                    |              | (i) vpn09.10      | )443@PROE | )   | *************   | ovpn    | vpn-ssl-1 |                |
|                    |              | (i) vpn10.10      | 443@PROD  |     | ************    | ovpn    | vpn-ssl-1 |                |

As passwords iniciais encontram-se disponíveis num ficheiro de configuração que iremos ver mais

à frente. Opcionalmente podemos alterar a password e o nome.

Para o fazer, clicar no utilizador pretendido e preencher o quadro que aparece:

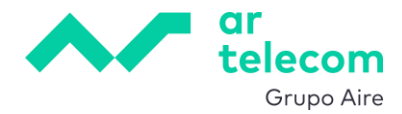

| 🖳 SSL              | OVPN Servers | Secrets             | Profiles  | Acti | ve Connections |         |           |                |
|--------------------|--------------|---------------------|-----------|------|----------------|---------|-----------|----------------|
| L <sup>+</sup> New | Enable       | Disable             | × Remove  | Э    |                |         |           |                |
| <b>×</b>           | Comment      | Name                |           | ~    | Password       | Service | Profile   | Remote Address |
|                    |              | 🔍 vpn01.10          | 443@PROD  |      | ******         | ovpn    | vpn-ssl-1 |                |
|                    |              | <b>Ü</b> vpn02.10   | )443@PROD |      | *******        | ovpn    | vpn-ssl-1 |                |
|                    |              | <b>Ü</b> vpn03.10   | )443@PROD |      | ***********    | ovpn    | vpn-ssl-1 |                |
|                    |              | <b>Ü</b> vpn04.10   | )443@PROD |      | ************   | ovpn    | vpn-ssl-1 |                |
|                    |              | <b>Ü</b> vpn05.10   | )443@PROD |      | ******         | ovpn    | vpn-ssl-1 |                |
|                    |              | <b>Ü</b> vpn06.10   | 0443@PROD |      | ***********    | ovpn    | vpn-ssl-1 |                |
|                    |              | <b>Ü</b> vpn07.10   | 443@PROD  |      | ***********    | ovpn    | vpn-ssl-1 |                |
|                    |              | <b>(</b> ) vpn08.10 | )443@PROD |      | ************   | ovpn    | vpn-ssl-1 |                |
|                    |              | <b>Ü</b> vpn09.10   | )443@PROD |      | ***********    | ovpn    | vpn-ssl-1 |                |
|                    |              | <b>Ü</b> vpn10.10   | 443@PROD  |      | ************   | ovpn    | vpn-ssl-1 |                |

| 🖳 PPP Secret > vpn01.10 | 443@PROD    |
|-------------------------|-------------|
|                         |             |
| Enabled                 |             |
| Comment                 |             |
| Name                    | Utilizador1 |
| Password                |             |
| Service                 | ovpn 🗸      |
| Profile                 | vpn-ssl-1 ~ |
| Remote Address          | +           |
| Cancel                  | Арріу ОК    |

Terminar com Apply e OK.

# 8.4 Servidor OVPN

O servidor OVPN está já configurado e ativo.

Para verificar a configuração, aceder a SSL VPN, depois no tab OVPN Servers e carregar na configuração existente:

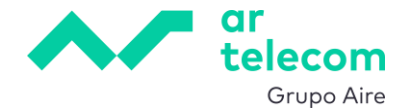

| 🖳 OVPN Server 👌 vpn-ssl    | 記 OVPN Server > vpn-ssl-1                                                                                      |     |  |  |  |  |
|----------------------------|----------------------------------------------------------------------------------------------------|-----|--|--|--|--|
|                            |                                                                                                    |     |  |  |  |  |
| Comment                    |                                                                                                    | //. |  |  |  |  |
| Name                       | vpn-ssl-1                                                                                                    |     |  |  |  |  |
| Port                       | 10443                                                                                                    |     |  |  |  |  |
| Protocol                   | tcp                                                                                                    |     |  |  |  |  |
| MAC Address                | FE:66:35:34:05:42                                                                                              |     |  |  |  |  |
| Default Profile            | vpn-ssl-1                                                                                                    | ~   |  |  |  |  |
| Certificate                | vpn-ssl-10443-srv                                                                                              |     |  |  |  |  |
| Require Client Certificate |                                                                                                    |     |  |  |  |  |
| TLS Version                | only v1.2                                                                                                    |     |  |  |  |  |
| Authentication             | sha1 md5<br>null Sha256                                                                                        |     |  |  |  |  |
| Cipher                     | sha512<br>blowfish 128 aes 128 cbc<br>aes 192 cbc ✓ aes 256 cbc<br>aes 128 gcm aes 192 gcm<br>aes 256 gcm null |     |  |  |  |  |
| Key Renegotiate Sec        | 3600                                                                                                    |     |  |  |  |  |
| Redirect Gateway           | disabled def1 ipv6                                                                                             |     |  |  |  |  |
| Push Routes                | 192.168.100.0/24,,                                                                                             |     |  |  |  |  |

Aqui devemos ter em atenção o seguinte:

- Redirect Gateway existem duas opções: disabled e def1
  - Full tunnel VPN def1

Nesta configuração todo o tráfego do cliente será redirecionado para o túnel. Isto implica que se o cliente quiser aceder à internet, terá de criar uma regra de firewall que permita o tráfego.

#### Split tunnel VPN - disabled

Nesta configuração apenas o tráfego para as redes explicitamente indicadas passa pelo túnel, saindo todas as outras pelo default gateway, nomeadamente, o acesso à internet. É necessário criar uma regra de firewall que permita o tráfego para as redes internas.

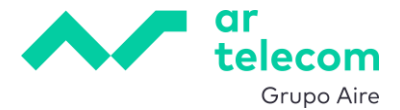

 Push Routes: no caso de configuração em Split tunnel é necessário informar ao cliente a que redes remotas se pode ligar, ou seja, para que redes o tráfego deve ser redirecionado pelo túnel. No nosso exemplo, usamos a configuração Split tunnel sendo a rede no VDC a 192.168.100.0/24.

## 8.5 Regras de firewall

Estando o túnel configurado, é necessário permitir o tráfego do túnel para as redes internas. A regra de firewall que o permite encontra-se já configurada:

| <u>- v4</u> F | Firewall | Filter Rules NAT Connections Address Lists                             |                          |         |           |        |
|---------------|----------|------------------------------------------------------------------------|--------------------------|---------|-----------|--------|
|               | New 🕒    | Enable 🕕 Disable 🙁 Remove 🕂 Move                                       |                          |         |           |        |
|               | #        | Comment                                                                | Action                   | Chain   | Src. Add  | Dst. A |
|               | ₿ 0      | 0 - Acesso Ar Telecom [default]                                        | ✓ acce                   | input   | 213.63.12 |        |
|               | ₿1       | 1 - Ligacoes estabelecidas para o router[default]                      | <ul> <li>acce</li> </ul> | input   |           |        |
|               | ₿ 2      | 2 - VPN SSL [default]                                                  | ✓ acce                   | input   |           |        |
|               | ₿ 3      | 3 - VPN Wireguard [default]                                            | <ul> <li>acce</li> </ul> | input   |           |        |
|               | ₿ 4      | 4 - VPN IPSEC (IKE e NAT-T) [default]                                  | ✓ acce                   | input   |           |        |
|               | ₿ 5      | 5 - VPN IPSEC (ESP) [default]                                          | ✓ acce                   | input   |           |        |
|               | ₿ 6      | 6 - Descarta outras ligacoes para o router [default]                   | × drop                   | input   |           |        |
|               | ₿ 7      | 7 - Permite trafego para as regras DST-NAT configuradas [default]      | ✓ acce                   | forward |           |        |
|               | ₿ 8      | 8 - Permite trafego de ligacoes estabelecidas e relacionadas [default] | <ul> <li>acce</li> </ul> | forward |           |        |
|               | ₿ 9      | 9 - Permite trafego da LAN (ether2) [default]                          | <ul> <li>acce</li> </ul> | forward |           |        |
|               | # 10     | 10 - Permite trafego da VPN SSL [default] ###                          | ✓ acce                   | forward |           |        |
|               | ₿ 11     | ### - Descarta trafego nao especificado [default]                      | × drop                   | forward |           |        |

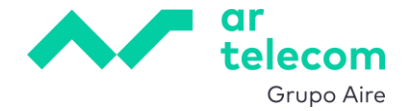

| = ~           |                      | S                                             | V034221-+4 |
|---------------|----------------------|-----------------------------------------------|------------|
| Q Search      | V4 Firewall Rule     |                                               |            |
| Interfaces    | Enabled              |                                               |            |
| WireGuard VPN | Comment              | 10 - Permite trafego da VPN SSL [default] ### | 1          |
| SSLVPN        |                      |                                               | ///.       |
| System        | General              |                                               | ^          |
| Files         | Chain                | forward                                       | ~          |
| Ē Log         |                      |                                               |            |
| 🛃 Tools 🔹 👌   | Src. Address         |                                               |            |
|               | Dst. Address         | +                                             |            |
|               | Src. Address List +  | +                                             |            |
|               | Dst. Address List    | +                                             |            |
|               | Protocol             | +                                             |            |
|               | Src. Port            | +                                             |            |
|               | Dst Port             |                                               |            |
|               | back Part            |                                               |            |
|               | Any. Port +          |                                               |            |
|               | In. Interface        | - ! all ppp                                   | ~          |
|               | Out. Interface       | +                                             |            |
|               | Connection State +   | +                                             |            |
|               | Connection NAT State | +                                             |            |
|               | Action               |                                               | ^          |
|               | Action               | accept                                        | ~          |
|               |                      |                                               |            |

#### 8.6 Configuração dos dispositivos remotos

Todos os clientes OpenVPN irão utilizar a mesma configuração e o mesmo certificado de cliente, distinguindo-se entre si pelo conjunto de credencias utilizador/password indicados atrás.

Para facilitar o processo de configuração dos clientes OpenVPN, o serviço Mikrotik é entregue préconfigurado com os parâmetros explicados anteriormente, e disponibiliza ainda dois ficheiros: um de configurações gerais do router e outro ficheiro de configuração .ovpn.

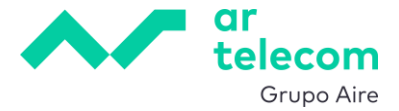

Para obter os ficheiros necessários para a configuração dos clientes OpenVPN, ir ao menu lateral esquerdo e escolher Files:

| = ~~          |        |                  |   |           |        |                     |
|---------------|--------|------------------|---|-----------|--------|---------------------|
| Q Search      | 🗁 File | List             |   |           |        |                     |
| Interfaces    | Rem    | nove             |   |           |        |                     |
| WireGuard VPN |        | File Name        | ~ | Туре      | Size   | Last Modified       |
| SSLVPN        |        | PROD-von-sslovon |   | ovon file | 4426 B | 2025-06-1715:46:57  |
| ÷₽ >          |        | PROD-von-ssl.txt |   | .txt file | 913 B  | 2025-06-17 15:47:00 |
| Files         |        |                  |   |           |        |                     |
| E Log         |        |                  |   |           |        |                     |
| 🛃 Tools 🔹 🔹   |        |                  |   |           |        |                     |
|               |        |                  |   |           |        |                     |
|               |        |                  |   |           |        |                     |
|               |        |                  |   |           |        |                     |
|               |        |                  |   |           |        |                     |

Aqui pode verificar a existência dos mesmos e descarregá-los.

Para configurar os clientes OpenVPN, é necessário importar o ficheiro .ovpn. Nas imagens abaixo mostra-se o exemplo no caso da aplicação OpenVPN Connect, igual para Windows e Android:

| = Get connected                 | = Get connected                                                                          | OpenVPN Connect ->             |
|---------------------------------|------------------------------------------------------------------------------------------|--------------------------------|
|                                 |                                                                                          | Imported Profile               |
| URL Upload File                 | URL Upload File                                                                          | Profile Name                   |
| Type Server Address or Cloud ID |                                                                                          | 213.63.236.54 [PROD-vpn-ssl]   |
|                                 |                                                                                          | Server Hostname (locked)       |
|                                 | OVPN                                                                                     | 213.63.236.54                  |
|                                 |                                                                                          | Username                       |
|                                 | Select all files related to a single pro<br>You can import only one ".ovpn" profile at a | file.<br>a time. Save password |
|                                 | The maximum me size is 250 KB.                                                           | Save Private Key Password      |
|                                 |                                                                                          |                                |
|                                 |                                                                                          |                                |
|                                 |                                                                                          |                                |
|                                 |                                                                                          |                                |
|                                 |                                                                                          |                                |
| What's my URL?     C*           | O Don't have '.ovpn' file?                                                               | C                              |
| NEXT                            | BROWSE                                                                                   | PROFILES CONNECT               |

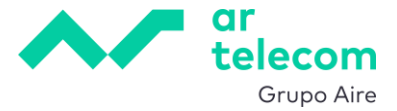

Depois de importado o ficheiro .ovpn é necessário introduzir o utilizador e respetiva password, assim como a chave privada da ligação. Estes dados podem ser encontrados no ficheiro [*vApp*]-vpn-ssl.txt.

| OpenVPN Connect                            | - ×      | OpenVPN Connect      |                                                   |                        |  |  |
|--------------------------------------------|----------|----------------------|---------------------------------------------------|------------------------|--|--|
| Imported Pro                               | file     | ≡                    | Profiles                                          | Ð                      |  |  |
| Profile Name<br>213.63.236.54 [PROD-vpn-ss | 1]       | CONNEC               | CTED                                              |                        |  |  |
| Server Hostname (locked)<br>213.63.236.54  |          |                      | OpenVPN Profile<br>213.63.236.54 [PROD-vp<br>ssl] | in-                    |  |  |
| Username<br>vpn02.10443@PROD               |          | CONNEC               | CTION STATS                                       |                        |  |  |
| Save password                              |          | 4.3KB/s              |                                                   |                        |  |  |
| Password                                   | <i>S</i> |                      |                                                   |                        |  |  |
| Save Private Key Password                  | I        |                      |                                                   |                        |  |  |
| Private Key Password                       |          | 0B/s                 |                                                   |                        |  |  |
| •••••                                      | Ø        | BYTES IN<br>848 B/S  | ' <b>↓</b> ↑                                      | BYTES OUT<br>1.38 KB/S |  |  |
|                                            |          | DURATION<br>00:00:12 | N PACKET RECE 2 9 sec ago                         | IVED                   |  |  |
| PROFILES                                   | CONNECT  | YOU<br>vpn02.10      | 0443@PROD                                         | Ð                      |  |  |

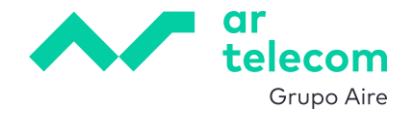

# 9. WIREGUARD

#### 9.1 Interface Wireguard

Para simplificar configurações WireGuard, o router Mikrotik é disponibilizado já com uma interface WireGuard criada. Esta interface encontra-se desabilitada por razões de segurança, mas pode ser ativada quando necessário. Para verificar a configuração e/ou ativar a interface, ir ao menu lateral esquerdo e clicar em WireGuard VPN, tab WireGuard:

| Ξ ~~                       |          |            |            |           |      |        |       |
|----------------------------|----------|------------|------------|-----------|------|--------|-------|
| Q Search                   | WireGua  | ard WireGu | ard Peers  |           |      |        |       |
| Interfaces                 | Enable   | Disable    | Remove     |           |      |        |       |
| WireGuard VPN              | <b>4</b> | Comment    | Name ~     | Туре      | MTU  | Actual | Тх    |
| <u>v</u> <sup>4</sup> IP → |          |            | vireguard1 | WireGuard | 1420 | 1420   | 0 bps |
| System >                   |          |            |            |           |      |        |       |
| Files                      |          |            |            |           |      |        |       |
| E Log                      |          |            |            |           |      |        |       |
|                            |          |            |            |           |      |        |       |
|                            |          |            |            |           |      |        |       |
|                            |          |            |            |           |      |        |       |

Para ativar a interface, basta selecioná-la e clicar em **Enable** :

| <b>≡</b> ~ <sup>te</sup> |           |                 |           |      |        |
|--------------------------|-----------|-----------------|-----------|------|--------|
| Q Search                 | WireGuard | VireGuard Peers |           |      |        |
| Interfaces               | Enable Di | sable Remove    |           |      |        |
| WireGuard VPN            |           |                 | _         |      |        |
| 🖳 SSLVPN                 | Comm      | ent Name        | ~ Туре    | MTU  | Actual |
| v <sup>4</sup> /₀ IP →   | 🕑 🗵       | wireguard1      | WireGuard | 1420 | 1420   |
| 🔅 System 🔸               |           |                 |           |      |        |
| Files                    |           |                 |           |      |        |
| 📋 Log                    |           |                 |           |      |        |
| 🛃 Tools 🔹 🔸              |           |                 |           |      |        |
|                          |           |                 |           |      |        |
|                          |           |                 |           |      |        |
|                          |           |                 |           |      |        |

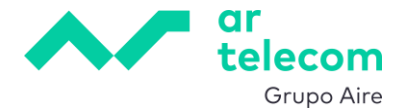

| Interface > wireguard1     |                                              |
|----------------------------|----------------------------------------------|
| RUNNING NOT SLAVE NOT PASS | THROUGH NOT INACTIVE                         |
| Enabled                    |                                              |
| Comment                    |                                              |
|                            |                                              |
| General                    | ^                                            |
|                            |                                              |
| Name                       | wireguard1                                   |
| Туре                       | WireGuard                                    |
| MTU                        | 1420                                         |
| Actual MTU                 | 1420                                         |
| Listen Port                | 10443                                        |
| Private Key                | ***************************************      |
| Public Key                 | b0kJebmDaZPV5jCFr0JWTLsH8zB/ci2YKsetQ5/R11o= |
|                            |                                              |

Para ver a configuração basta clicar sobre a interface:

## 9.2 Endereçamento IP da interface Wireguard

A interface WireGuard necessita de um endereço IP associado, o que é feito durante o processo de provisão. Para verificar o endereçamento utilizado, ir ao menu e clicar em IP -> Addresses:

| (≡) ~~    |   |                                      |         |                      |            |
|-----------|---|--------------------------------------|---------|----------------------|------------|
| Q Search  | N | v <sup>4</sup> / <sub>δ</sub> Addres | ss List | Disable 🙁 Remove     |            |
| 🖳 SSL VPN |   | <u>ت</u> ع                           | Comment | Address ~            | Interface  |
| ₩<br>a IP | < | ARP                                  |         | ₽ 100.127.101.254/24 | wireguard1 |
| 🔅 System  | > | Addresses                            |         | ₽ 100.127.127.1/24   | ether1     |
| Files     |   | Firewall<br>IPsec<br>Pool            |         | ₽ 192.168.100.254/24 | ether2     |
|           | , | Routes                               |         |                      |            |
|           |   |                                      |         |                      |            |

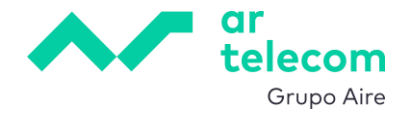

## 9.3 Regras de firewall

Estando o túnel configurado, é necessário permitir o tráfego WireGuard. Para isso são necessárias duas regras: uma para permitir entrada de tráfego WireGuard e outra para permitir tráfego WireGuard para a(s) rede(s) interna(s). Estas regras estão já criadas e ativas, como se pode ver na configuração, indo ao menu lateral esquerdo e clicar IP -> Firewall -> tab Filter Rules:

#### Regra 1: permitir tráfego WireGuard

| <u> </u> | irewall | Filter Rules NAT Connections Address Lists                             |          |         |
|----------|---------|------------------------------------------------------------------------|----------|---------|
|          | lew 🕒   | Enable 🕕 Disable 🙁 Remove 📫 Move                                       |          |         |
|          | #       | ⊉ Comment                                                              | Action   | Chain § |
|          | ₿ 0     | 0 - Acesso Ar Telecom [default]                                        | ✓ accept | input 2 |
|          | ₿1      | 1 - Ligacoes estabelecidas para o router[default]                      | ✓ accept | input   |
|          | ₿2      | 2 - VPN SSL [default]                                                  | ✓ accept | input   |
|          | # 3     | 3 - VPN Wireguard (default)                                            | ✓ accept | input   |
|          | ₿4      | 4 - VPN IPSEC (IKE e NAT-T) [default]                                  | ✓ accept | input   |
|          | ₿ 5     | 5 - VPN IPSEC (ESP) [default]                                          | ✓ accept | input   |
|          | ₿ 6     | 6 - Descarta outras ligacoes para o router [default]                   | × drop   | input   |
|          | ₿ 7     | 7 - Permite trafego para as regras DST-NAT configuradas [default]      | ✓ accept | forward |
|          | ₿ 1     | 8 - Permite trafego de ligacoes estabelecidas e relacionadas [default] | ✓ accept | forward |
|          | ₿ 9     | 9 - Permite trafego da LAN (ether2) [default]                          | ✓ accept | forward |
|          | ₿ 10    | 10 - Permite trafego da VPN SSL [default] ###                          | ✓ accept | forward |
|          | ₿ 11    | ### - Descarta trafego nao especificado [default]                      | × drop   | forward |

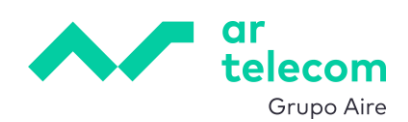

| VH Firewall Rule     |                             |     |
|----------------------|-----------------------------|-----|
| Enabled              | 0                           |     |
| Comment              | 3 - VPN Wireguard [default] | //. |
| General              |                             | ~   |
| oundui               |                             |     |
| Chain                | input                       | ~   |
| Src. Address         | +                           |     |
| Dst. Address         | +                           |     |
| Src. Address List    | +                           |     |
| Dst. Address List    | +                           |     |
|                      |                             |     |
| Protocol             | - ! udp                     | ~   |
| Src. Port            | +                           |     |
| Dst. Port            | - ! 10443                   |     |
| Any. Port            | +                           |     |
| In. Interface        | +                           |     |
| Out. Interface       | +                           |     |
|                      |                             |     |
| Connection State     | +                           |     |
|                      |                             |     |
| Connection NAT State | +                           |     |
| . Anti-a             |                             |     |
| Action               |                             | ^   |
| Action               | accept                      | ~   |

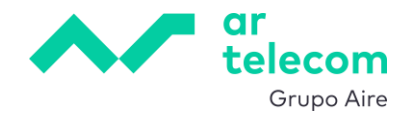

| <u> </u> | irewall | Filter Rules NAT Connections Address Lists                             |          |         |              |
|----------|---------|------------------------------------------------------------------------|----------|---------|--------------|
|          | lew 🕒   | Enable 🕕 Disable 🔀 Remove 🕂 Move                                       |          |         |              |
|          | #       | Comment                                                                | Action   | Chain   | Src. Add Dst |
|          | ₿ 0     | 0 - Acesso Ar Telecom [default]                                        | ✓ accept | input   | 213.63.12    |
|          | ₿ 1     | 1 - Ligacoes estabelecidas para o router[default]                      | ✓ accept | input   |              |
|          | ₿2      | 2 - VPN SSL [default]                                                  | ✓ accept | input   |              |
|          | ₿ 3     | 3 - VPN Wireguard [default]                                            | ✓ accept | input   |              |
|          | ₿4      | 4 - VPN IPSEC (IKE e NAT-T) [default]                                  | ✓ accept | input   |              |
|          | ₿ 5     | 5 - VPN IPSEC (ESP) [default]                                          | ✓ accept | input   |              |
|          | ₿ 6     | 6 - Descarta outras ligacoes para o router [default]                   | × drop   | input   |              |
|          | ₿7      | 7 - Permite trafego para as regras DST-NAT configuradas [default]      | ✓ accept | forward |              |
|          | ₿ 8     | 8 - Permite trafego de ligacoes estabelecidas e relacionadas [default] | ✓ accept | forward |              |
|          | ≣ 9     | 9 - Permite trafego da LAN (ether2) [default]                          | ✓ accept | forward |              |
|          | ₿ 10    | 10 - Permite trafego da VPN SSL [default] ###                          | ✓ accept | forward |              |
|          | a 1     | 11 - Permite trafego da VPN WireGuard [default] ###                    | ✓ accept | forward |              |
|          | ₿ 12    | ### - Descarta trafego nao especificado [default]                      | × drop   | forward |              |

Regra 2: permitir tráfego vindo do túnel WireGuard

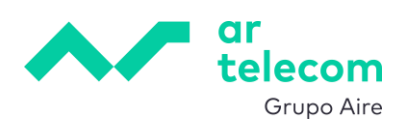

| Yዛ Firewall Rule     |                                                     |     |
|----------------------|-----------------------------------------------------|-----|
| Enabled              |                                                     |     |
| Comment              | 11 - Permite trafego da VPN WireGuard [default] ### | //. |
|                      |                                                     |     |
| General              |                                                     | ^   |
| Chain                | forward                                             | ~   |
| Src. Address         | +                                                   |     |
| Dst. Address         | +                                                   |     |
| Src. Address List    | +                                                   |     |
| Dst. Address List    | +                                                   |     |
| Protocol             | +                                                   |     |
| Src. Port            | +                                                   |     |
| Dst. Port            | +                                                   |     |
| Any. Port            | +                                                   |     |
| In. Interface        | - ! wireguard1                                      | ~   |
| Out. Interface       | +                                                   |     |
| Connection State     | +                                                   |     |
| Connection NAT State | +                                                   |     |
| Action               |                                                     | ^   |
| Action               | accept                                              | ~   |

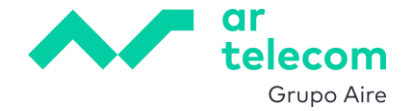

## 9.4 Configuração Road Warrior

#### 9.4.1 Configuração dos Peers no Mikrotik

Para adicionar um peer, ir ao menu lateral esquerdo, clicar em WireGuard VPN -> tab Peers e depois

#### em 📑 New :

|                         | ~~~                        |    |                           |
|-------------------------|----------------------------|----|---------------------------|
| Q                       | Search                     |    | WireGuard WireGuard Peers |
|                         | Interfaces<br>WireGuard VI | PN | Enable III Disable Remove |
| 凰                       | SSL VPN                    |    |                           |
| <u>4</u>                | IP                         | >  |                           |
| <ul> <li>(3)</li> </ul> | System                     | >  |                           |
| Þ                       | Files                      |    |                           |
| Ē                       | Log                        |    |                           |
| ക്                      | Tools                      | >  |                           |
|                         |                            |    |                           |
|                         |                            |    |                           |

De seguida, configuram-se os parâmetros relevantes:

- Interface: a interface WireGuard a usar por este peer
- Name (opcional): a descrição deste peer
- Private key: selecionar auto para ser gerada automaticamente ao gravar a configuração
- Endpoint Port: a porta configurada na interface WireGuard, no nosso exemplo, 10443
- Allowed Address: um IP da rede do túnel a atribuir ao Peer, no nosso exemplo vamos usar 100.127.101.1
- Pre-shared key: opcional
- Client Address: o mesmo IP da rede do túnel configurado como Allowed Address, no nosso exemplo, 100.127.101.1
- Client Endpoint: o IP <u>público</u> que está associado ao Mikrotik

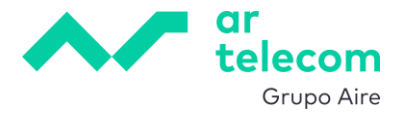

| 🔍 New Wireguard Peer     |                   | $\langle \rangle$ |
|--------------------------|-------------------|-------------------|
| Enabled                  |                   |                   |
| Comment                  |                   | //.               |
| Name                     | +                 |                   |
| Interface                | wireguard1        | ~                 |
| Public Key               |                   |                   |
| Private Key              | auto              | ~                 |
| Endpoint                 | +                 |                   |
| Endpoint Port            | - 10443           |                   |
| Allowed Address          | 100127.101.1 - +  |                   |
| Preshared Key            |                   | ~                 |
| Persistent Keepalive     | +                 |                   |
| Responder                |                   |                   |
| Current Endpoint Address |                   |                   |
| Current Endpoint Port    | 0                 |                   |
| Rx                       | 0B                |                   |
| Тх                       | 0B                |                   |
| Last Handshake           | 00:00:00          |                   |
|                          |                   |                   |
| Client Address           | 100.127.101.1 - + |                   |
| Client DNS               | +                 |                   |
| Client Endpoint          | - 213.63.236.54   |                   |
| Client Keepalive         | +                 |                   |

#### **9.4.2** Configuração dos clientes

O cliente WireGuard para as diversas plataformas pode ser descarregado em https://www.wireguard.com/install

Dados para a configuração

Os dados necessários para a configuração dos clientes WireGuard podem ser encontrados no detalhe do Peer, acessível após a sua criação, acedendo ao menu lateral esquerdo e clicando em WireGuard VPN, tab Peers e depois no Peer que se pretende configurar:

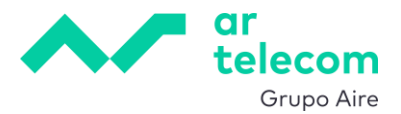

| ≡ ~~                   |                 |                   |            |                     |
|------------------------|-----------------|-------------------|------------|---------------------|
| Q Search               | WireGuard WireG | Guard Peers       |            |                     |
| Interfaces             | Lt New 🕑 Enable | 🕕 Disable 🛛 🗙 Rer | move       |                     |
| SSLVPN                 | 📄 🎝 Comment     | Name 🗸            | Interface  | Public Key          |
| v <sup>4</sup> /₀ IP → |                 | peer1             | wireguard1 | eQA4bU73cQVPH4b+hGz |
| 🔅 System 🔸             |                 |                   |            |                     |
| Files                  |                 |                   |            |                     |
| Tools >                |                 |                   |            |                     |
|                        |                 |                   |            |                     |
|                        |                 |                   |            |                     |
|                        |                 |                   |            |                     |

Na secção final dos detalhes é possível encontrar a configuração a efetuar nos clientes em modo texto e em código QR:

| Wireguard Peer > eQA     | 4bU73cQVPH4b+hGzowGR1elDgaCg8YcMgpQtdYQo=                                                                                                    |
|--------------------------|----------------------------------------------------------------------------------------------------|
| Current Endpoint Address |                                                                                                    |
| Current Endpoint Port    | 0                                                                                                    |
| Rx                       | 0 B                                                                                                    |
| Tx                       | 0 B                                                                                                    |
| Last Handshake           | 00:00:00                                                                                                    |
| Client Address           | 100.127.101.1/32 - +                                                                                                    |
| Client DNS               | •                                                                                                    |
| Client Endpoint          | - 213.63.236.54                                                                                                    |
| Client Keepalive         | +                                                                                                    |
| Client Listen Port       | +                                                                                                    |
| Client Config            | [Interface]<br>ListenPort = 51820<br>PrivateKey = sAJpjmmA/DLwwsnNSIUNMHvPdWDNDtChW1Z+G5FB7Fo=<br>Address = 100.127.101.1/32<br>[Peer]<br>PublicKey = b0kJebmDaZPV5jCFr0JWTLsH8zB/ci2YKsetQ5/R11o=<br>AllowedIPs = 0.0.0.0/0, ::/0<br>Endpoint = 213.63.236.54:10443 |
| Client QR                |                                                                                                    |

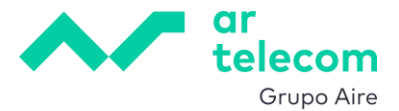

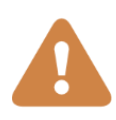

A configuração apresentada corresponde a um full-tunnel, ou seja, todo o tráfego do cliente é redirecionado para o túnel, inclusivamente o tráfego para a internet (AllowedIPs = 0.0.0.0/0). Nos exemplos apresentados não existe regra de firewall que o permita, pelo que, esse tráfego será bloqueado. Recomendamos que na configuração dos clientes (apresentada mais à frente) se substitua este parâmetro para que permita apenas o tráfego para a rede interna pretendida (nos exemplos deste manual, a rede 192.168.100.0/24).

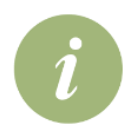

Esta página não permite copiar diretamente o texto para o clipboard. Sugerimos usar uma extensão de leitor de códigos QR no browser ou mudar para o modo "Reader View" no caso de estar a usar Firefox ou "Reading Mode" no caso de estar a usar o Chrome.

#### Cliente Windows

Após a instalação concluída, surge um quadro para configuração do túnel:

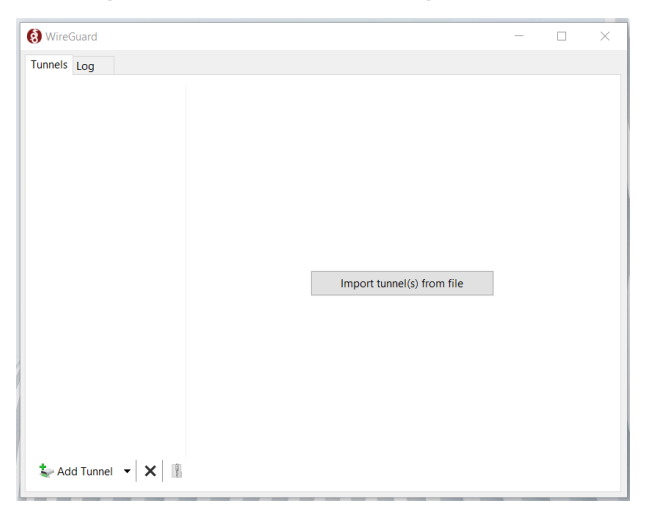

Como neste caso não existe ficheiro de configuração, devemos iniciar a criação do túnel expandindo o dropdown junto a "Add Tunnel" e escolher a opção "Add empty tunnel...":

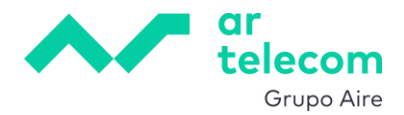

| 🕄 WireGuard                 |        |                            | - | $\times$ |
|-----------------------------|--------|----------------------------|---|----------|
| Tunnels Log                 |        |                            |   |          |
|                             |        |                            |   |          |
|                             |        |                            |   |          |
|                             |        |                            |   |          |
|                             |        |                            |   |          |
|                             |        |                            |   |          |
|                             |        |                            |   |          |
|                             |        |                            |   |          |
|                             |        |                            |   |          |
|                             |        |                            |   |          |
|                             |        | Import tunnel(s) from file |   |          |
|                             |        |                            |   |          |
|                             |        |                            |   |          |
|                             |        |                            |   |          |
|                             |        |                            |   |          |
|                             |        |                            |   |          |
|                             |        |                            |   |          |
|                             |        |                            |   |          |
| Sector Add Tunnel 🔻 🗙 🎚     |        |                            |   |          |
| Import tunnel(s) from file. | Ctrl+O |                            |   |          |
| Add empty tunnel            | Ctrl+N |                            |   |          |

O processo de configuração é manual, mas bastante simples.

O quadro seguinte mostra a situação inicial, onde é necessário dar um nome e configurar a ligação VPN.

| Create new tunnel X                                                      |                                                                                                    |
|--------------------------------------------------------------------------|----------------------------------------------------------------------------------------------------|
|                                                                          |                                                                                                    |
| Name:                                                                    |                                                                                                    |
| Public key: w+zdokkjsqdYNfqPMeBpFfh9w5moPVvBzRHisWHqA18=                 |                                                                                                    |
| [Interface]<br>PrivateKey = UA6vZRZH9y86v+WsH7d0a7hba4DKZuboem1/BBZhYWw= |                                                                                                    |
|                                                                          |                                                                                                    |
|                                                                          |                                                                                                    |
|                                                                          |                                                                                                    |
|                                                                          |                                                                                                    |
|                                                                          |                                                                                                    |
|                                                                          |                                                                                                    |
|                                                                          |                                                                                                    |
|                                                                          |                                                                                                    |
| Cause Causel                                                             |                                                                                                    |
|                                                                          | Public key:       w+zdokkjsqdYNfqPMeBpFfh9w5moPVvBzRHisWHqA18=         [Interface]         PrivateKey       = UA6vZRZH9y86v+WsH7d0a7hba4DKZuboem1/BBZhYWw= |

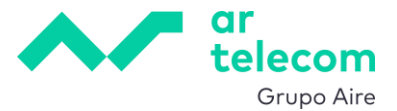

Aqui dá-se um nome à ligação, substitui-se o texto apresentado pelo copiado anteriormente do Peer e sugerimos modificar os AllowedIPs em conformidade, no nosso exemplo, 192.168.100.0/24

| 🚷 WireGuard | - 🗆 ×                                                           |
|-------------|-----------------------------------------------------------------|
| Tunnels Log |                                                                 |
|             | Treate new tunnel X                                             |
|             | Name: MyVDC                                                     |
|             | Public key: eQA4bU73cQVPH4b+hGzowGR1elDgaCg8YcMgpQtdYQo=        |
|             | [Interface]                                                     |
|             | ListenPort = 51820                                              |
|             | Address = 100.127.101.1/32                                      |
|             | [Peer]                                                          |
|             | PublicKey = b0kJebmDaZPV5jCFr0JWTLsH8zB/ci2YKsetQ5/R110=        |
|             | AllowedIPs = 192.168.100.0/24<br>Endpoint = 213.63.236.54:10443 |
|             |                                                                 |
|             |                                                                 |
|             |                                                                 |
|             |                                                                 |
|             |                                                                 |
| Add Tur     | Save Cancel                                                     |
|             |                                                                 |

Fazendo Save o túnel encerra-se a configuração do túnel e é possível ativá-lo:

| 🚷 WireGuard                                                                                                    | - 🗆 X                                                                                                    | () () | WireGuard    |     |                                                                                                    | -                                                                                                    |      | × |
|----------------------------------------------------------------------------------------------------|----------------------------------------------------------------------------------------------------|-------|--------------|-----|----------------------------------------------------------------------------------------------------|----------------------------------------------------------------------------------------------------|------|---|
| Tunnels Log                                                                                                    |                                                                                                    | Tun   | nnels Log    |     |                                                                                                    |                                                                                                    |      |   |
| MyVDC Interface: My<br>Status:<br>Public key:<br>Listen port<br>Addresses:<br>Peer<br>Public key:<br>Allowed IPs:<br>Endpoint: | VDC<br>Inative<br>eQA4bU73cQVPH4b+hGzowGR1elDgaCg8YcMgpQtdYQo=<br>51820<br>100.127.101.1/32<br>Activate<br>b0kJebmDaZPV5jCFr0JWTLsH8z8/ci2YKsetQ5/R11o=<br>192.168.100.0/24<br>213.63.236.54:10443 |       | MyVDC        |     | Interface: MyVI<br>Status:<br>Public key:<br>Listen port:<br>Addresses:<br>Peer<br>Public key:<br>Allowed IPs:<br>Endpoint: | DC<br>Active<br>eQA4bU73cQVPH4b+hGzowGR1elDgaCgBYcMgpf<br>1820<br>100.127.101.1/32<br>Deactivate<br>b0KlebmDaZPV5jCFr0JWTLsH8z8/ci2YKsetQ5/R1<br>192.168.100.0/24<br>213.63.236.54.10443 | 0=   |   |
| 🛬 Add Tunnel 👻 🔀                                                                                                    | Edit                                                                                                    | 1     | Add Tunnel 🔻 | × 🔢 |                                                                                                    |                                                                                                    | Edit |   |

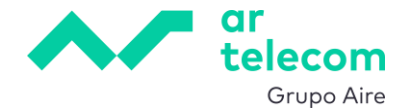

Cliente Android

Após a instalação da App concluída, surge um quadro para configuração do túnel. Clicando em "+" para criar a configuração de um novo túnel surgem as opções disponíveis, podendo carregar um ficheiro de configuração ou lendo um código QR:

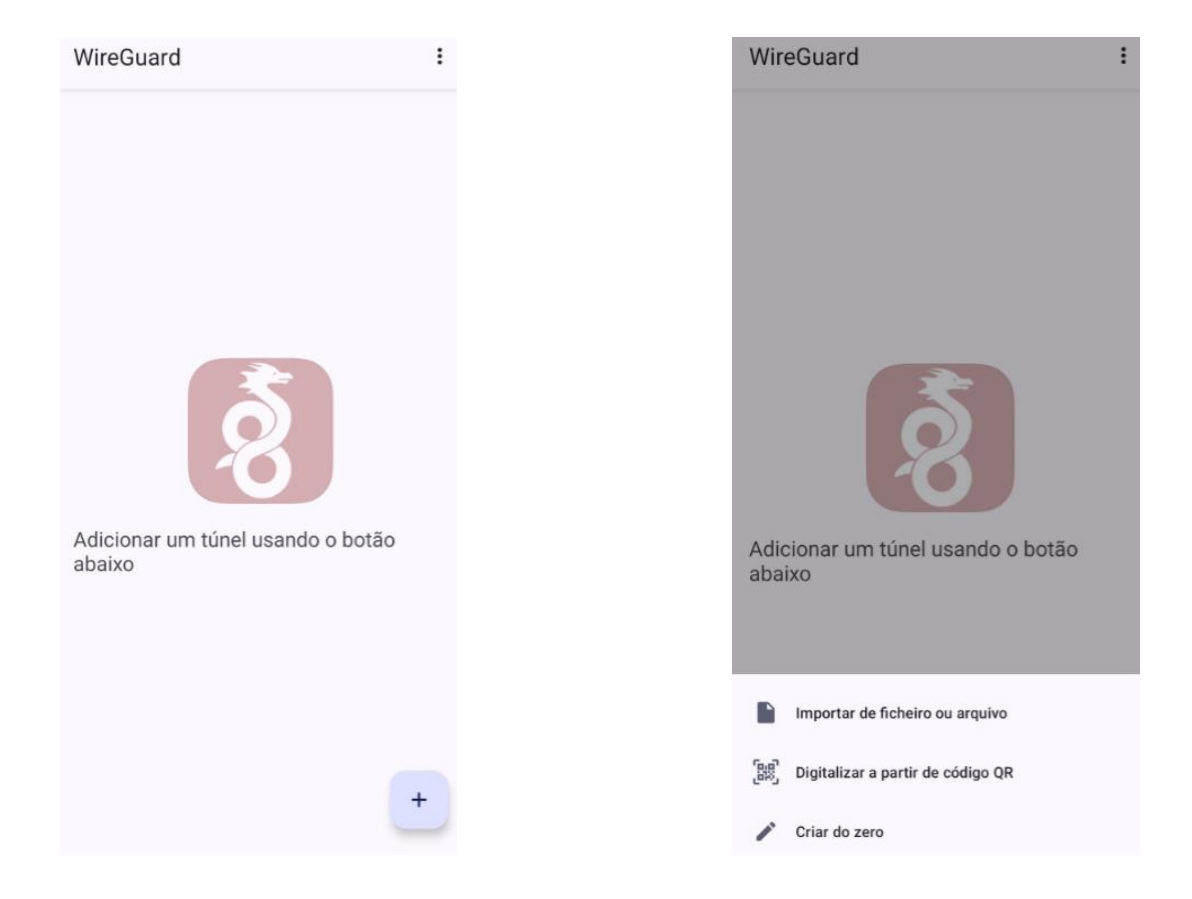

O ficheiro de configuração é um ficheiro de texto com a extensão .conf cujo conteúdo é o mesmo que se utiliza para a configuração dos clientes Windows exemplificado anteriormente. Alternativamente, podemos digitalizar o código QR, sendo apenas necessário dar um nome à ligação.

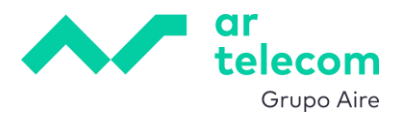

| WireGuard :                                                       | ← WireGuard 🖍 🗄                                                                                                    |
|-------------------------------------------------------------------|----------------------------------------------------------------------------------------------------|
| Importar Túnel a partir de Código<br>QR<br>Nome do túnel<br>MyVDC | Interface<br>Nome<br>MyVDC<br>Chave Pública<br>eQA4bU73cQVPH4b+hGzowGR1elDgaCg8Yc<br>Endereços<br>100.127.101.1/32<br>Porta de escuta<br>51820 |
| Adicionar um túnel usando o botão<br>abaixo                       | Nó<br>Chave Pública<br>b0kJebmDaZPV5jCFr0JWTLsH8zB/ci2YKsetQ<br>IPs permitidos<br>0.0.0.0/0, ::/0<br>Endpoint<br>213.63.236.54:10443           |
| 1 2 3 4 5 6 7 8 9 0                                               |                                                                                                    |
| q w e r t y u i o p                                               |                                                                                                    |
| a s d f g h j k l ñ                                               |                                                                                                    |
| ☆ z x c v b n m 🗵                                                 |                                                                                                    |
| ?123 , 🌐 Español . 🗸                                              |                                                                                                    |

Sugerimos editar a configuração e modificar os AllowedIPs em conformidade, no nosso exemplo, 192.168.100.0/24:

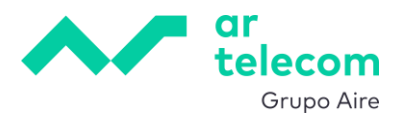

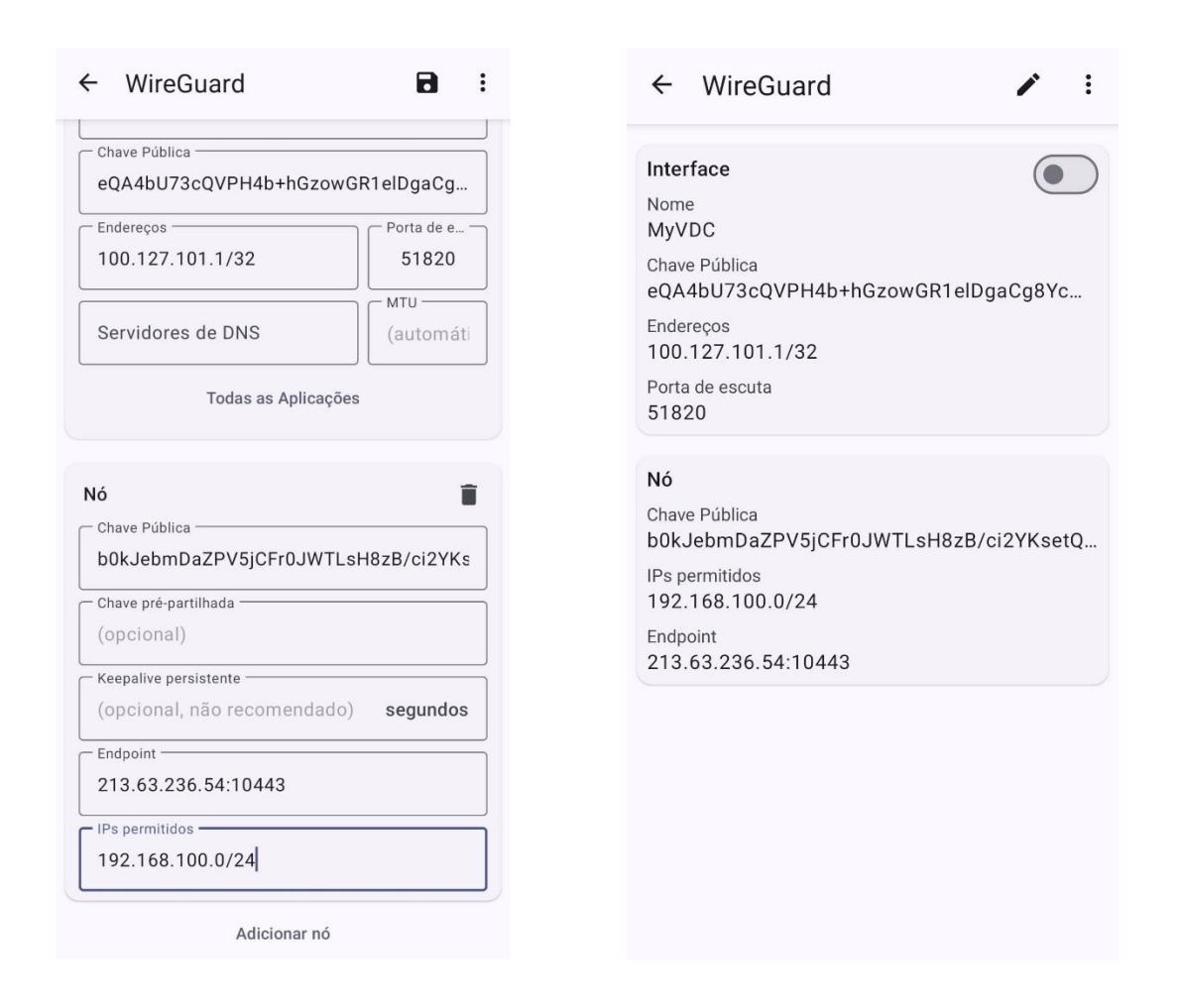

## 9.5 Configuração ponto a ponto

Também é possível configurar um router/firewall num site remoto para implementar um túnel permanente entre os dois.

Os parâmetros de configuração nos dois sites têm de estar perfeitamente concordantes, pelo que, recomendamos fazer um diagrama da solução e uma tabela prévia com as configurações a efetuar. De seguida apresenta-se, como exemplo, um diagrama de solução e respetivas configurações.

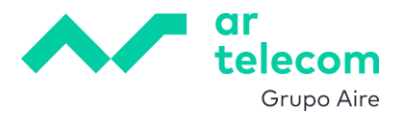

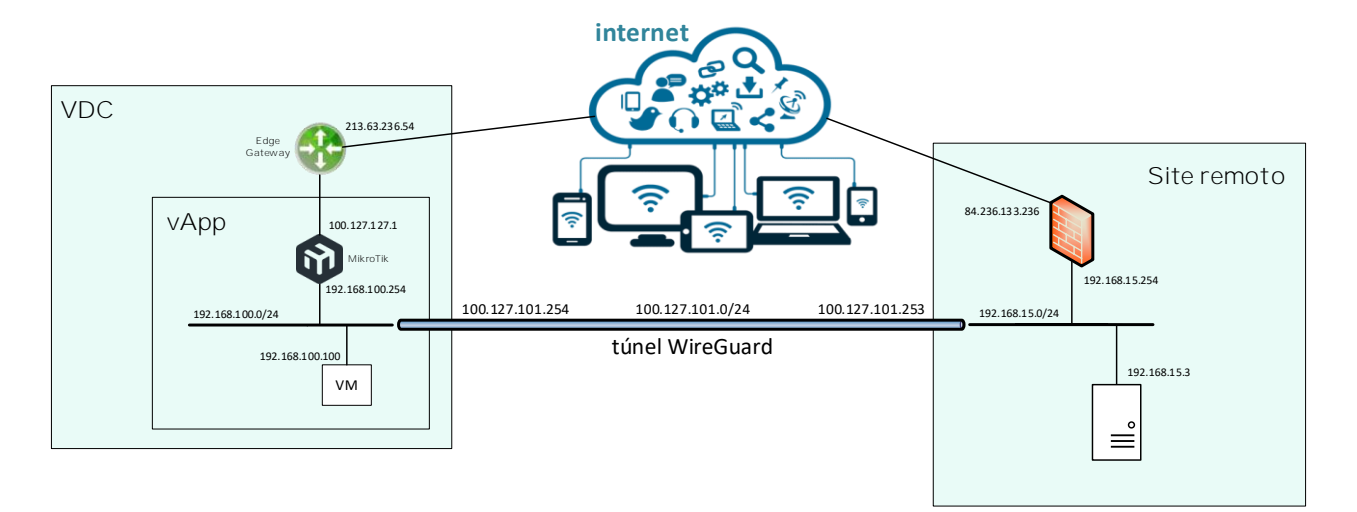

#### Tabela de configurações

| Site VDC – Mikrotik no VDC |                  |  |  |
|----------------------------|------------------|--|--|
| IP público                 | 213.63.236.54    |  |  |
| IP rede trânsito           | 100.127.127.1    |  |  |
| IP na rede do túnel        | 100.127.101.254  |  |  |
| IP LAN local               | 192.168.100.254  |  |  |
| LAN local                  | 192.168.100.0/24 |  |  |
| Public Key                 | a definir        |  |  |
| Private Key                | a definir        |  |  |

| Site Remo           | to              |
|---------------------|-----------------|
| IP público          | 84.236.133.236  |
| IP rede trânsito    | n/a             |
| IP na rede do túnel | 100.127.101.253 |
| IP LAN local        | 192.168.15.254  |
| LAN local           | 192.168.15.0/24 |
| Public Key          | a definir       |
| Private Key         | a definir       |

| WireGuard               | 1                |
|-------------------------|------------------|
| Porta                   | 10443            |
| Protocolo               | UDP              |
| Rede do túnel WireGuard | 100.127.101.0/24 |

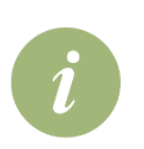

As chaves pública e privada no Mikrotik serão geradas ao criar a instância de WireGuard e terão de ser configuradas no dispositivo no site remoto.

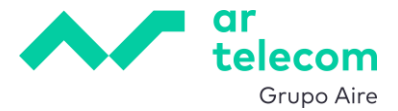

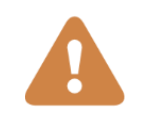

A configuração do Peer no Mikrotik permite gerar as chaves ou introduzir chaves já existentes. A opção a utilizar depende do dispositivo remoto que se estiver a configurar, se permite introduzir as chaves geradas aqui ou se ele próprio as gera, sendo que neste último caso, teremos de as introduzir no Mikrotik.

#### 9.5.1Regras de firewall

Além das regras de firewall criadas anteriormente, é necessário adicionar uma nova regra que permita a saída do tráfego WireGuard para a LAN remota.

Da mesma forma, no dispositivo remoto, é necessário criar uma regra que permita a entrada e saída de tráfego pela interface WireGuard.

#### 9.5.2 Configuração de rotas

Outro passo fundamental é a configuração do roteamento do tráfego com destino à LAN remota para o endereço IP do túnel no dispositivo remoto.

Para o fazer, aceder ao menu lateral esquerdo e em IP -> Routes fazer 🍱 New :

| ≡          | ~=                   |   |               |         |                  |                 |  |  |  |  |
|------------|----------------------|---|---------------|---------|------------------|-----------------|--|--|--|--|
| 0          | Search<br>Interfaces |   | Route List    |         |                  |                 |  |  |  |  |
| ●<br>星     | SSLVPN               | N | نغ 🗌          | Comment | Dst. Address 🗸   | Gateway         |  |  |  |  |
| VH<br>o    | IP                   | < | ARP           |         | 0.0.0.0/0        | 100.127.127.254 |  |  |  |  |
| <b>6</b> 3 | System               | > | Addresses     |         | 100.127.101.0/24 | %wireguard1     |  |  |  |  |
| Þ          | Files                |   | Firewall      |         | 100.127.127.0/24 | %ether1         |  |  |  |  |
| Ë          | Log                  |   | IPsec<br>Pool |         | 192.168.1.0/24   | %2e             |  |  |  |  |
| ക്         | Tools                | > | Routes        |         | 192.168.100.0/24 | %ether2         |  |  |  |  |
|            |                      |   |               |         |                  |                 |  |  |  |  |
|            |                      |   |               |         |                  |                 |  |  |  |  |
|            |                      |   |               |         |                  |                 |  |  |  |  |
|            |                      |   |               |         |                  |                 |  |  |  |  |

Configurar então uma rota de forma que o tráfego com destino à LAN remota seja encaminhado para o IP do túnel remoto (192.168.15.0/24 e 100.127.101.253 no nosso exemplo, respetivamente).

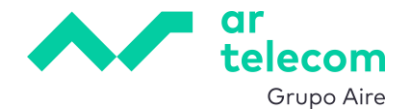

| V4 New Route              |                 | <>  |
|---------------------------|-----------------|-----|
| FILTERED NOT HW OFFLOADED | NOT INACTIVE    |     |
| Enabled                   | ٥               |     |
| Comment                   |                 | //. |
| General                   |                 | ~   |
|                           |                 |     |
| Dst. Address              | 192.168.15.0/24 |     |
| Gateway                   | 100.127.101.253 |     |
| Immediate Gateway         | unknown         |     |
| Local Address             |                 |     |
| Check Gateway             | +               |     |
| Distance                  | +               |     |

#### 9.5.3 Configuração do Peer

No caso da configuração de um Peer com estabelecimento de túnel ponto a ponto vamos adicionar alguns parâmetros à configuração de Peer no Mikrotik.

Fazendo então WireGuard VPN -> tab Peers e depois em 📫 New :

| ≡                | when       |     |                                    |   |
|------------------|------------|-----|------------------------------------|---|
| Q                | Search     |     | WireGuard WireGuard Peers          |   |
|                  | Interfaces |     | L New D Enable III Disable 🛛 Remov | e |
| Ē                | SSL VPN    | -11 |                                    |   |
| <u>- v4</u><br>8 | IP         | >   |                                    |   |
| <b>6</b> 3       | System     | >   |                                    |   |
| Þ                | Files      |     |                                    |   |
| Ë                | Log        |     |                                    |   |
| ക്               | Tools      | >   |                                    |   |
|                  |            |     |                                    |   |
|                  |            |     |                                    |   |

Configuramos os parâmetros como se exemplifica abaixo:

- Name (opcional): a descrição do dispositivo remoto
- Interface: a interface WireGuard a usar por este peer
- Public Key e Private Key: aqui podemos selecionar auto para serem gerados automaticamente ao gravar a configuração ou podemos introduzir as chaves já geradas no

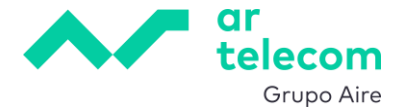

dispositivo remoto. O importante lembrar é que as chaves pública e privada aqui introduzidas têm de ser as mesmas do serviço Wireguard no dispositivo remoto.

- Endpoint: o endereço IP público do dispositivo remoto
- Endpoint Port: a porta configurada no interface WireGuard, no nosso exemplo, 10443
- Allowed Address:
  - o o IP da rede do túnel no dispositivo remoto, no nosso exemplo 100.127.101.253
  - o a rede LAN no dispositivo remoto, no nosso exemplo 192.168.15.0/24
- Client Address: o mesmo IP da rede do túnel configurado como Allowed Address, no nosso exemplo, 100.127.101.253
- Client Endpoint: o IP <u>público</u> que está associado ao Mikrotik

| Enabled                  | •                                        |       |     |
|--------------------------|------------------------------------------|-------|-----|
| Comment                  |                                          | ,     | //. |
| Name                     | - router remoto                          |       |     |
| Interface                | wireguard1                               | Ň     | -   |
| Public Key               | 9Uv08rAni+PL5rFfmz2Ppc88oxJEhsPHH7glxDti | 0Vxk= |     |
| Private Key              | oCM6Ft0AL4hg4xs+FlG74BacbJtaN7jpfXiT4Ubl | hg1E= | -   |
| Endpoint                 | - 84.236.133.236                         |       |     |
| Endpoint Port            | - 10443                                  |       |     |
| Allowed Address          | 100.127.101.253/32                       | - +   |     |
|                          | 192.168.15.0/24                          | - +   |     |
| Preshared Key            |                                          | Ň     | -   |
| Persistent Keepalive     | +                                        |       |     |
| Responder                | •                                        |       |     |
| Current Endpoint Address | 84 236 133 236                           |       |     |
| Current Endpoint Port    | 104.43                                   |       |     |
| Current Endpoint Port    | 0.0                                      |       |     |
| HX.                      | 0.0                                      |       |     |
| IX                       | 08                                       |       |     |
| Last Handshake           | 00:00:00                                 |       |     |
| Client Address           | 100.127.101.253/32                       | - +   |     |
| Client DNS               | +                                        |       |     |
| Client Endpoint          | - 213.63.236.54                          |       |     |

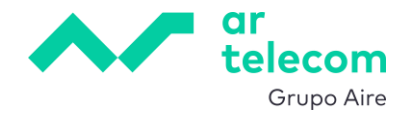

# **10.** IPSEC VPN SITE-TO-SITE

Uma ligação site-to-site IPsec permite a conetividade de rede entre dois locais com IPs públicos fixos e em que as redes a ligar têm endereçamentos distintos. Os parâmetros de configuração nos dois sites têm de estar perfeitamente concordantes, pelo que, recomendamos fazer um diagrama da solução e uma tabela prévia com as configurações a efetuar. No exemplo usado neste manual vamos considerar os parâmetros como se indicam abaixo.

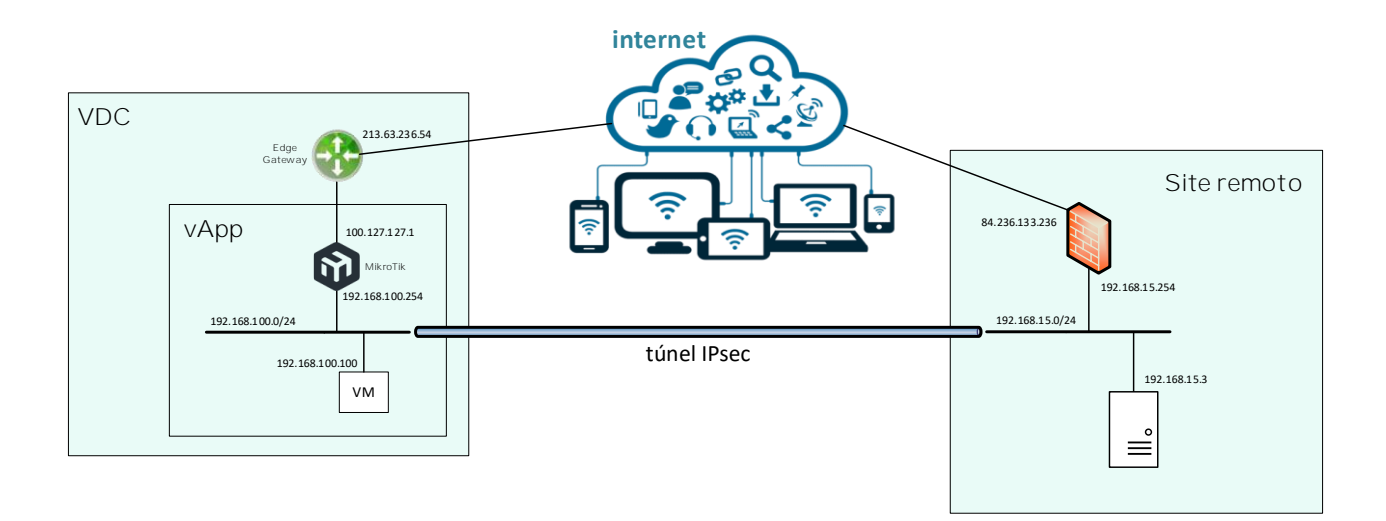

| IPsec Phase 1        |                              |  |  |  |  |
|----------------------|------------------------------|--|--|--|--|
| Hash Algorithms      | sha256                       |  |  |  |  |
| PRF Algorithms       | sha256                       |  |  |  |  |
| Encryption Algorithm | aes-256                      |  |  |  |  |
| DH Group             | modp2048                     |  |  |  |  |
| DPD Interval         | 8 seconds                    |  |  |  |  |
| DPD Maximum Failures | 4                            |  |  |  |  |
| NAT Traversal        | Sim                          |  |  |  |  |
| IPsec Phas           | e 2                          |  |  |  |  |
| Auth. Algorithms     | sha256                       |  |  |  |  |
| Encryption Algorithm | aes-256                      |  |  |  |  |
| PFS Group            | modp2048 DH<br>(DH group 14) |  |  |  |  |
| Lifetime             | 30 minutos                   |  |  |  |  |

## Tabela de configurações

| Site VDC – Mikrotik no VDC |                  |  |  |  |  |
|----------------------------|------------------|--|--|--|--|
| IP público                 | 213.63.236.54    |  |  |  |  |
| IP rede trânsito           | 100.127.127.1    |  |  |  |  |
| IP LAN local               | 192.168.100.254  |  |  |  |  |
| LAN local                  | 192.168.100.0/24 |  |  |  |  |
| ID                         | 213.63.236.54    |  |  |  |  |

| Site Remoto      |                 |  |  |  |  |
|------------------|-----------------|--|--|--|--|
| IP público       | 84.236.133.236  |  |  |  |  |
| IP rede trânsito | n/a             |  |  |  |  |
| IP LAN local     | 192.168.15.254  |  |  |  |  |
| LAN local        | 192.168.15.0/24 |  |  |  |  |
| ID               | 84.236.133.236  |  |  |  |  |

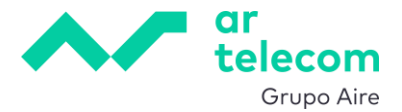

| Pre-Shared Key |               |  |  |  |  |
|----------------|---------------|--|--|--|--|
| PSK            | ArTelecom2025 |  |  |  |  |
| Exchange Mode  |               |  |  |  |  |
| IKE            | IKEv2         |  |  |  |  |

A chave PSK poderá ser gerada em qualquer ferramenta para o efeito. Por exemplo, <u>https://delinea.com/resources/password-generator-it-tool</u>. Neste exemplo usamos uma chave simples.

Nos pontos seguintes demonstra-se como efetuar esta configuração.

# 10.1 Configuração de perfis - IPsec Phase 1

A configuração de perfis serve para definir os parâmetros da Phase 1 da conexão IPsec.

No menu lateral esquerdo em IP -> IPsec e depois no tab Profiles podemos ver um perfil *default* pré-configurado:

| ≡       | ) ~=       |    |                    |          |           |          |          |            |             |              |              | RMS           |      |
|---------|------------|----|--------------------|----------|-----------|----------|----------|------------|-------------|--------------|--------------|---------------|------|
| Q       | Search     |    | VH IPsec           | Policies | Proposals | Groups   | Peers    | Identities | Profiles    | Active Peers | Mode Configs | Installed SAs | Keys |
|         | Interfaces | -  | C <sup>+</sup> New | Remove   | 9         |          |          |            |             |              |              |               |      |
| ⊌<br>⊈  | SSL VPN    | PN | <b>N</b>           | ame      | ✓ Hash J  | Algorith | Encrypti | on Algor   | DH Group    | Proj         | oosa         |               |      |
| YH<br>상 | P          | <  | ARP                | efault   | sha1      |          | 3des, ae | s-128      | modp1024, i | modp obe     | /            |               |      |
| @       | System     | >  | Addresses          |          |           |          |          |            |             |              |              |               |      |
|         | Files      | (  | IPsec              |          |           |          |          |            |             |              |              |               |      |
| Ē       | Tools      | ,  | Pool               |          |           |          |          |            |             |              |              |               |      |
|         |            |    | Routes             |          |           |          |          |            |             |              |              |               |      |
|         |            |    |                    |          |           |          |          |            |             |              |              |               |      |
|         |            |    |                    |          |           |          |          |            |             |              |              |               |      |
|         |            |    |                    |          |           |          |          |            |             |              |              |               |      |

Carregando no perfil, podemos ver e alterar a configuração. Vamos em vez disso, criar um perfil novo carregando em **New**, deixando o default inalterado. Os parâmetros devem ser configurados em conformidade com a tabela de configurações criada inicialmente.

- Name: novo\_perfil
- Hash Algorithms: sha256
- PRF Algorithms: sha256
- Encryption Algorithm: aes-256
- DH Group: modp2048

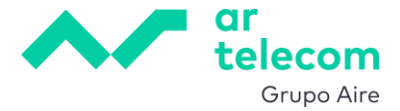

- NAT Traversal: como o Mikrotik se conecta ao exterior através de um Edge Gateway é mandatório que esta opção esteja ativa
- DPD Interval: 8 seconds
- DPD Maximum Failures: 4

| V4<br>New IPsec Profile                               |                                                                                                    | $\langle \rangle$ |
|-------------------------------------------------------|----------------------------------------------------------------------------------------------------|-------------------|
| Name<br>Hash Algorithms                               | novo_perfil<br>sha256                                                                                              | ~                 |
| PRF Algorithms<br>Encryption Algorithm<br>DH Group    | sha256<br>des 3des<br>aes-128 aes-192<br>v aes-256<br>modp768 modp1024<br>modp1536 v modp2048<br>modp3072 modp4096 | ~                 |
| Proposal Check                                        | modp6144         modp8192           ecp256         ecp384           ecp521         x25519                          | ~                 |
| Lifetime<br>Lifebytes                                 | 1d 00:00:00<br>+                                                                                                   |                   |
| NAT Traversal<br>DPD Interval<br>DPD Maximum Failures | €<br>8                                                                                                    | s                 |

# 10.2 Criação do dispositivo remoto

Para adicionar um dispositivo remoto, ir ao menu lateral esquerdo e clicar em IP -> IPsec, tab Peers

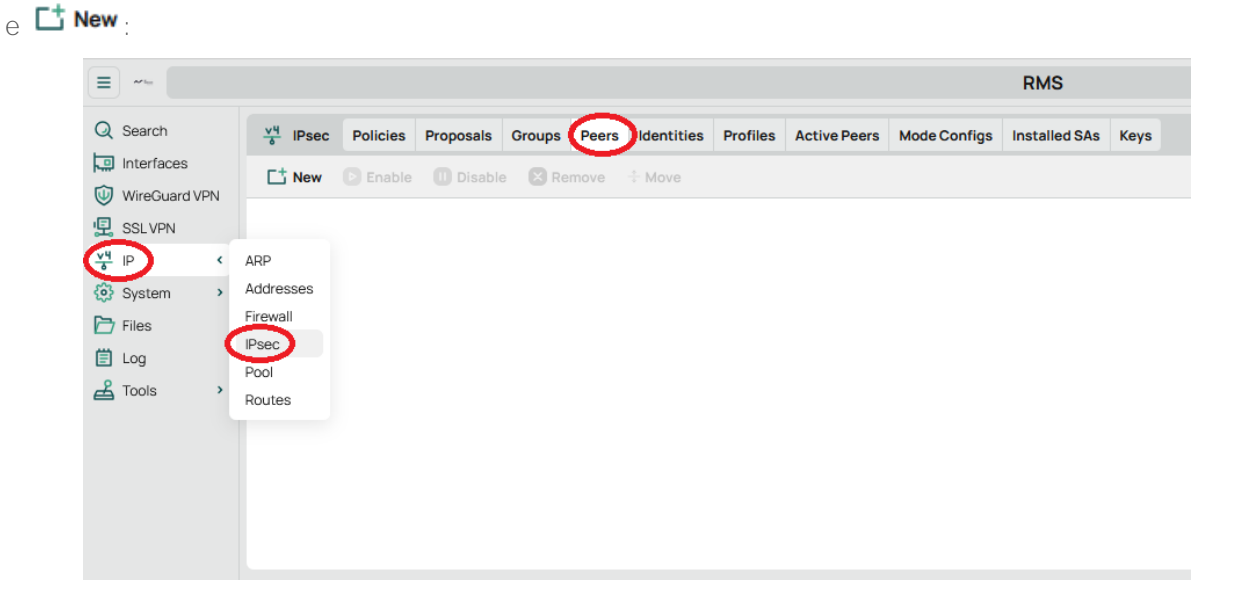

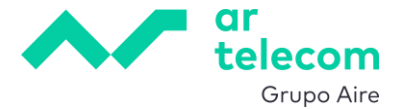

Preencher o quadro de acordo com a tabela de configurações criada inicialmente e usando o perfil do ponto anterior (não esquecer o Exchange Mode que no nosso exemplo é IKE2):

| VH New IPsec Peer    |                  | $\langle \rangle$ |
|----------------------|------------------|-------------------|
| NOT RESPONDER        |                  |                   |
| Enabled              | 0                |                   |
| Comment              |                  | //.               |
| Name                 | site_remoto      |                   |
| Address              | - 84.236.133.236 |                   |
| Port                 | +                |                   |
| Local Address        | +                |                   |
| Profile              | novo_perfil      | ~                 |
| Exchange Mode        | IKE2             | ~                 |
| Passive              | •                |                   |
| Send INITIAL_CONTACT | 0                |                   |
|                      |                  |                   |

## 10.3 Configuração de Proposals - IPsec Phase 2

A configuração de Proposal serve para definir os parâmetros da Phase 2 da conexão IPsec.

No menu lateral esquerdo em IP -> IPsec e depois no tab Proposals podemos ver uma configuração *default* pré-definida:

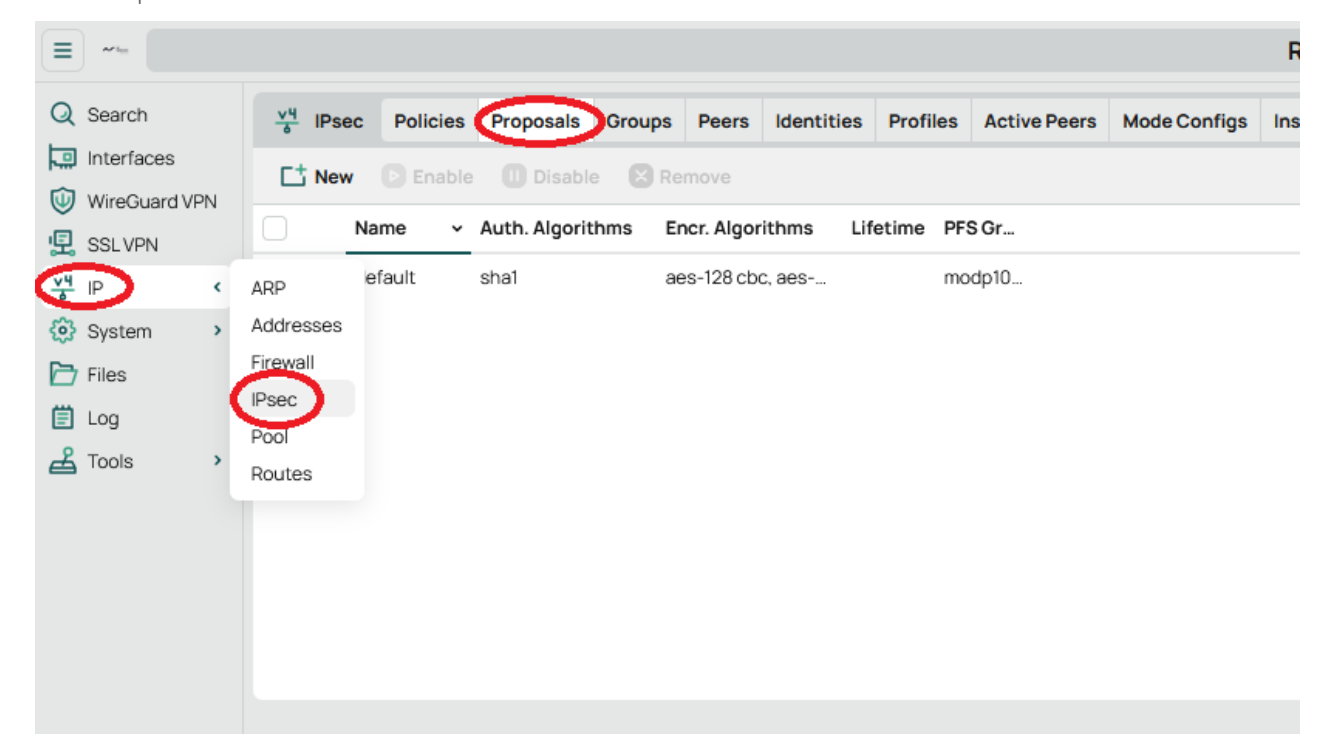

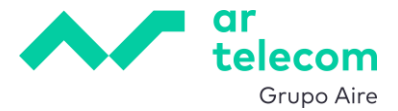

Carregando na Proposal, podemos ver e alterar a configuração. Vamos em vez disso, criar uma nova carregando em **New**, deixando a default inalterada. Os parâmetros devem ser configurados em conformidade com a tabela de configurações criada inicialmente.

- Name: my\_proposal
- Auth. Algorithms: sha256
- Encryption Algorithm: aes-256 cbc
- Lifetime: 30 minutos
- PFS Group: modp2048

| New IPsec Proposal |                                                          | <  |
|--------------------|----------------------------------------------------------|----|
| Enabled            | C                                                        |    |
| Name               | my_proposal                                              |    |
| Auth. Algorithms   | md5 sha1<br>null 🗸 sha256                                |    |
| Encr. Algorithms   | sha512<br>null des                                       |    |
|                    | 3des     aes-128 cbc       aes-192 cbc     ✓ aes-256 cbc |    |
|                    | blowfish twofish<br>camellia-128 camellia-192            |    |
|                    | camellia-256 aes-128 ctr<br>aes-192 ctr aes-256 ctr      |    |
|                    | aes-128 gcm aes-192 gcm<br>aes-256 gcm chacha20 poly1305 |    |
| Lifetime           | - 00:30:00                                               |    |
| PFS Group          | modp2048                                                 | `` |
|                    |                                                          |    |

#### 10.4 Policies

Aqui vamos configurar a relação entre as redes locais nos dois sites.

Indo ao menu lateral esquerdo em IP -> IPsec e depois no tab Policies encontramos uma política default que não é possível transformar em política ativa, pelo que, vamos criar uma nova:

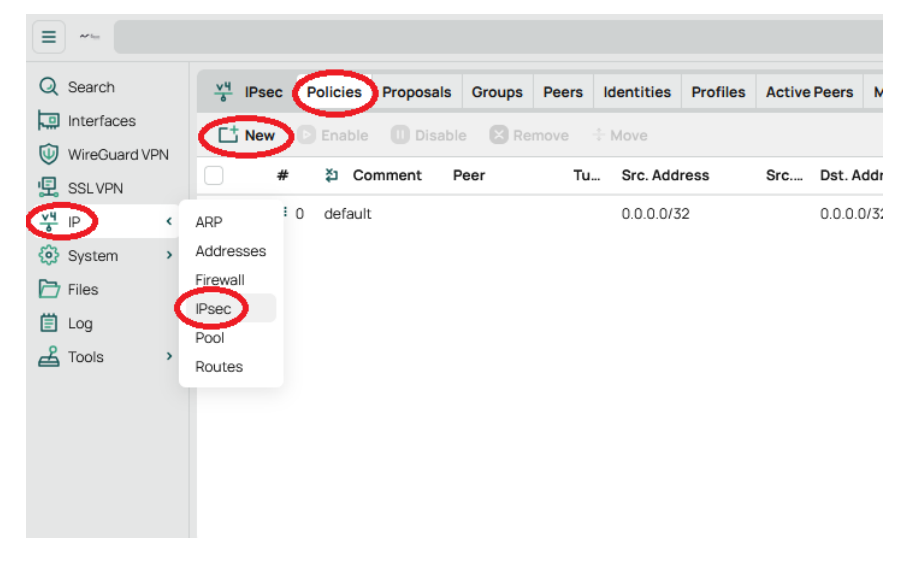

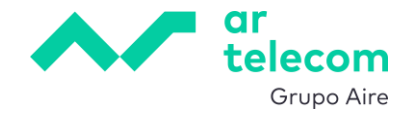

#### Aqui introduzimos:

- Peer: no nosso exemplo, *site\_remoto*
- Ativamos a opção Tunnel
- Src. Address: a rede local no VDC, no nosso exemplo, 192.168.100.0/24
- Dst. Address: a rede local no destino, no nosso exemplo, 192.168.15.0/24
- Action: encrypt
- Level: require
- IPsec Protocols: esp
- Proposal: a definida no ponto anterior

| Y4 New IPsec Policy          |                   | $\langle \rangle$ |
|------------------------------|-------------------|-------------------|
| NOT INVALID NOT TEMPLATE NOT | ACTIVE            |                   |
| Enabled                      |                   |                   |
| Comment                      |                   | //.               |
| General                      |                   | ~                 |
|                              |                   |                   |
| Peer                         | site_remoto v - + |                   |
| Tunnel                       |                   |                   |
| Src. Address                 | 192.168.100.0/24  |                   |
| Src. Port                    | +                 |                   |
| Dst. Address                 | 192.168.15.0/24   |                   |
| Dst. Port                    | +                 |                   |
| Protocol                     | all               | ~                 |
| Template                     |                   |                   |
|                              |                   |                   |
| Action                       |                   | ^                 |
| Action                       | encrypt           | ~                 |
| Level                        | require           | ~                 |
| IPsec Protocols              | esp               | ~                 |
| Proposal                     | my_proposal       | ~                 |

#### 10.5 Pre-Shared Keys

Para relacionar uma PSK com um dispositivo remoto, ir ao menu lateral esquerdo e clicar em IP -> IPsec e depois no tab Identities:

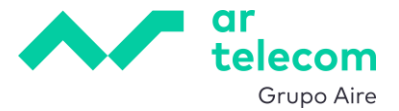

| ≡           | when                       |    |                    |          |            |        |       |            |          |              |              | RM      |
|-------------|----------------------------|----|--------------------|----------|------------|--------|-------|------------|----------|--------------|--------------|---------|
| Q           | Search                     |    | VH IPsec           | Policies | Proposals  | Groups | Peers | Identities | Profiles | Active Peers | Mode Configs | Install |
|             | Interfaces<br>WireGuard VP | 'N | C <sup>+</sup> New | Enable   | II Disable | e 🗙 Re | move  | ÷ Move     |          |              |              |         |
| Ē           | SSLVPN                     |    |                    |          |            |        |       |            |          |              |              |         |
| <u>- v4</u> | IP                         | <  | ARP                |          |            |        |       |            |          |              |              |         |
| <b>@</b>    | System                     | >  | Addresses          |          |            |        |       |            |          |              |              |         |
| ŀ⊃<br>Ē     | Files<br>Log               | (  | Firewall<br>IPsec  |          |            |        |       |            |          |              |              |         |
| ക്          | Tools                      | >  | Routes             |          |            |        |       |            |          |              |              |         |
|             |                            |    |                    |          |            |        |       |            |          |              |              |         |

Clicar em **New** para adicionar uma entrada e preencher conforme definido, terminando com OK. O Remote ID Type pode ficar como *auto* mas devemos alterar o My ID Type para *address* e em My ID Address devemos colocar o IP público associado. Isto porque o Mikrotik se encontra atrás de uma Edge Gateway com NAT ativo.

| VH New IPsec Identity                                    |                                             | <>  |
|----------------------------------------------------------|---------------------------------------------|-----|
| Peer does not exist<br>Suggestion to use stronger pre-sh | ared key or different authentication method |     |
| Enabled                                                  |                                             |     |
| Comment                                                  |                                             | 11. |
| Peer                                                     | site_remoto                                 | ~   |
| Auth. Method                                             | pre shared key                              | ~   |
| Secret                                                   | •••••                                       |     |
| Policy Template Group                                    | default                                     | ~   |
| Notrack Chain                                            |                                             | ~   |
| My ID Type                                               | artifrass                                   |     |
| My ID Address                                            | 213.63.236.54                               | ÷   |
|                                                          |                                             |     |
| Remote ID Type                                           | auto                                        | ~   |
| Match By                                                 | remote id                                   | ~   |
| Mode Configuration                                       | +                                           |     |
| Generate Policy                                          | no                                          | *   |

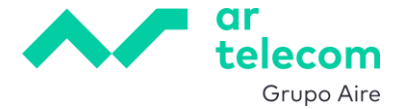

A mensagem "Peer does not exist" apesar de estar selecionado o Peer configurado antes ("site\_remoto" neste exemplo) é normal e desaparece depois de se gravar a configuração com OK.

#### 10.6 Regras de firewall

É necessário garantir que seja permitido o tráfego IPsec à entrada da firewall em ambos os sites. Este tráfego consiste de:

- Protocolo ESP (IPsec)
- Tráfico UDP na porta 500 (ISAKMP)
- Tráfico UDP na porta 4500 (NAT-T)

Estas regras de firewall estão já criadas no serviço entregue pela Ar Telecom, o que pode ser comprovado verificando as mesmas em IP -> Firewall, tab Filter Rules:

#### Protocolo ESP

| <u>v</u> <sup>4</sup> Fire | ewall       | Filter Rules NAT Connection       | ns Address Lists                 |        |          |         |           |          |     |
|----------------------------|-------------|-----------------------------------|----------------------------------|--------|----------|---------|-----------|----------|-----|
|                            | w D         | Enable 🕕 Disable 🔀 Rer            | nove 👶 Move                      |        |          |         |           |          |     |
|                            | #           | Comment                           |                                  |        | Action   | Chain   | Src. Add  | Dst. Add | Src |
|                            | ₿ 0         | 0 - Acesso Ar Telecom [default]   |                                  |        | ✓ accept | input   | 213.63.12 |          |     |
|                            | ₿ 1         | 1 - Ligacoes estabelecidas para o | router[default]                  |        | ✓ accept | input   |           |          |     |
|                            | ₿2          | 2 - VPN SSL [default]             |                                  |        | ✓ accept | input   |           |          |     |
|                            | ₿ 3         | 3 - VPN Wireguard [default]       |                                  |        | ✓ accept | input   |           |          |     |
|                            | ₿4          | 4 - VPN IPSEC (IKE e NAT-T) [def  | ault]                            |        | ✓ accept | input   |           |          |     |
|                            | 4 5         | 5 - VPN IPSEC (ESP) [default]     | >                                |        | ✓ accept | input   |           |          |     |
|                            | ₿ 6         | 6 - Descarta outras ligacoes para | o router [default]               |        | × drop   | input   |           |          |     |
|                            | ₿7          | 7 - Permite trafego para as regra | SDST-NAT configuradas [default   | :]     | ✓ accept | forward |           |          |     |
|                            | ₿ 8         | 8 - Permite trafego de ligacoes e | stabelecidas e relacionadas [def | fault] | ✓ accept | forward |           |          |     |
|                            | ₿ 9         | 9 - Permite trafego da LAN (ethe  | 2) [default]                     |        | ✓ accept | forward |           |          |     |
|                            | ₿ 10        | 10 - Permite trafego da VPN SSL   | default] ###                     |        | ✓ accept | forward |           |          |     |
|                            | ₿ 11        | 11 - Permite trafego da VPN Wire  | Guard [default] ###              |        | ✓ accept | forward |           |          |     |
|                            | <b>I</b> 12 | ### - Descarta trafego nao es     | pecificado [default]             |        | × drop   | forward |           |          |     |

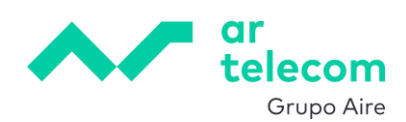

| <sup>v4</sup> / <sub>☉</sub> Firewall Rule |                               |     |
|--------------------------------------------|-------------------------------|-----|
| Enabled                                    |                               |     |
| Comment                                    | 5 - VPN IPSEC (ESP) [default] | //. |
| General                                    |                               | ^   |
| General                                    |                               |     |
| Chain                                      | input                         | ~   |
| Src. Address                               | +                             |     |
| Dst. Address                               | +                             |     |
| Src. Address List                          | +                             |     |
| Dst. Address List                          | +                             |     |
|                                            |                               |     |
| Protocol                                   | - ! ipsec-esp                 | ~   |
| Src. Port                                  | +                             |     |
| Dst. Port                                  | +                             |     |
| Any. Port                                  | +                             |     |
| In. Interface                              | +                             |     |
| Out. Interface                             | +                             |     |
| Connection State                           | +                             |     |
|                                            |                               |     |
| Connection NAT State                       | +                             |     |
|                                            |                               |     |
| Action                                     |                               | ^   |
| Action                                     | accent                        |     |
| Action                                     | accept                        | *   |

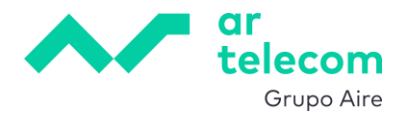

## Tráfico UDP na porta 4500 (NAT-T) e 500 (ISAKMP)

| <u>v</u> 4 Fi | rewall | Filter Rules NAT     | Connections          | Address Lists       |                |          |         |           |          |     |
|---------------|--------|----------------------|----------------------|---------------------|----------------|----------|---------|-----------|----------|-----|
|               | ew 🕞   | Enable 🕕 Disab       | ble 🙁 Remove         | + Move              |                |          |         |           |          |     |
|               | #      | Comment              |                      |                     |                | Action   | Chain   | Src. Add  | Dst. Add | Src |
|               | ≣ 0    | 0 - Acesso Ar Telec  | om [default]         |                     |                | ✓ accept | input   | 213.63.12 |          |     |
|               | ₿ 1    | 1 - Ligacoes estabe  | elecidas para o rou  | er[default]         |                | ✓ accept | input   |           |          |     |
|               | ₿ 2    | 2 - VPN SSL [default | t]                   |                     |                | ✓ accept | input   |           |          |     |
|               | ₿ 3    | 3 - VPN Wireguard [  | [default]            |                     |                | ✓ accept | input   |           |          |     |
|               | # 4    | 4 - VPN IPSEC (IKE 6 | e NAT-T) [default]   | >                   |                | ✓ accept | input   |           |          |     |
|               | ₿ 5    | 5 - VPN IPSEC (ESP)  | ) [default]          |                     |                | ✓ accept | input   |           |          |     |
|               | ₿ 6    | 6 - Descarta outras  | s ligacoes para o ro | uter [default]      |                | × drop   | input   |           |          |     |
|               | ₿ 7    | 7 - Permite trafego  | para as regras DS    | -NAT configurada    | s [default]    | ✓ accept | forward |           |          |     |
|               | ₿ 8    | 8 - Permite trafego  | de ligacoes estab    | elecidas e relacion | adas [default] | ✓ accept | forward |           |          |     |
|               | ≣ 9    | 9 - Permite trafego  | da LAN (ether2) [d   | default]            |                | ✓ accept | forward |           |          |     |
|               | ₿ 10   | 10 - Permite trafego | o da VPN SSL [defa   | ult] ###            |                | ✓ accept | forward |           |          |     |
|               | ₿ 11   | 11 - Permite trafego | da VPN WireGuar      | d [default] ###     |                | ✓ accept | forward |           |          |     |
|               | ₿ 12   | ### - Descarta tr    | afego nao especif    | icado [default]     |                | × drop   | forward |           |          |     |

| 😽 Firewall Rule      |                                       |     |
|----------------------|---------------------------------------|-----|
| Enabled              |                                       |     |
| Comment              | 4 - VPN IPSEC (IKE e NAT-T) [default] | //. |
| - Annual             |                                       |     |
| General              |                                       | ^   |
| Chain                | input                                 | ~   |
| Src. Address         | +                                     |     |
| Dst. Address         | +                                     |     |
| Src. Address List    | +                                     |     |
| Dst. Address List    | +                                     |     |
| Protocol             |                                       | ~   |
| Sro Port             |                                       |     |
| Det Port             |                                       |     |
| Asu Port             |                                       |     |
| Any. Port            |                                       |     |
| In. Interface        |                                       |     |
| Out. Interface       | +                                     |     |
| Connection State     | +                                     |     |
| Connection NAT State | +                                     |     |
| Action               |                                       | ^   |
| Action               | accept                                | ~   |

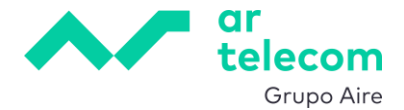

Tráfico entre as redes locais

A passagem de tráfego da rede local para a rede destino já está permitido na regra que permite as ligações da LAN para fora, pelo que, apenas precisamos permitir o tráfego da rede local remota. Criar então uma regra com a seguinte configuração:

- Comment: colocar uma descrição que facilite a identificação da regra, por exemplo, "Permite LAN remota"
- Chain: forward
- Src. Address: 192.168.15.0/24
- Dst. Address: 192.168.100.0/24
- Action: accept

Não esquecer de mover as regras anteriormente criadas para a posição anterior à regra de drop (deny all):

| 10 10 - Permite trafego da VPN SSL [default] ###         | ✓ accept | forward |                 |                  |
|----------------------------------------------------------|----------|---------|-----------------|------------------|
| # 11 11 - Permite trafego da VPN WireGuard [default] ### | ✓ accept | forward |                 |                  |
| # 12 Permite LAN remota                                  | ✓ accept | forward | 192.168.15.0/24 | 192.168.100.0/24 |
| # 13 ### - Descarta trafego nao especificado [default]   | × drop   | forward |                 |                  |

#### Evitar NAT entre as redes locais

É preciso garantir que o tráfego que passa no túnel IPsec não é alterado pelas regras NAT. Para o fazer, ir ao menu lateral esquerdo e clicar IP -> Firewall -> tab NAT, clicando depois em

|           | ~~ (                            |                                                  |       |              |                 |        |               |          |     |     |
|-----------|---------------------------------|--------------------------------------------------|-------|--------------|-----------------|--------|---------------|----------|-----|-----|
| Q         | Search                          | <u>v</u> <sup>µ</sup> Fire                       | ewall | Filter Rules | AT Connect      | tions  | Address Lists |          |     |     |
|           | Interfaces                      | C‡ Ne                                            | w) 🖸  | Enable 🕕 Dis | able 🗶 R        | emove  |               |          |     |     |
| 。<br>星    | SSLVPN                          |                                                  | #     | Comment      | Action          | Chain  | Src. Add      | Dst. Add | Src | Dst |
| <u>v4</u> | P                               | < ARP                                            | : 0   |              | - <b>₹</b> masq | srcnat |               |          |     |     |
|           | System<br>Files<br>Log<br>Tools | Addresses<br>Firewall<br>IPsec<br>Pool<br>Routes |       |              |                 |        |               |          |     |     |

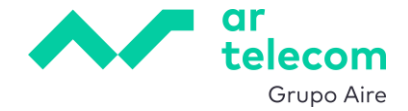

Configurando da seguinte forma

- Comment: colocar uma descrição que facilite a identificação da regra, por exemplo, "IPsec NAT bypass"
- Chain: srcnat
- Src. Address: 192.168.100.0/24
- Dst. Address: 192.168.15.0/24
- Action: accept

| V4 New NAT Rule   |                      |     |
|-------------------|----------------------|-----|
| Enabled           |                      |     |
| Comment           | IPsec NAT bypass     | 11. |
| General           |                      | ^   |
|                   |                      |     |
| Chain             | srcnat               | ~   |
| Src. Address      | - ! 192.168.100.0/24 |     |
| Dst. Address      | - ! 192.168.15.0/24  |     |
| Src. Address List | +                    |     |
| Dst. Address List | +                    |     |
| Protocol          | +                    |     |
| Src. Port         | +                    |     |
| Dst. Port         | +                    |     |
| Any. Port         | +                    |     |
| In. Interface     | +                    |     |
| Out. Interface    | +                    |     |
| Action            |                      | ~   |
|                   |                      |     |
| Action            | accept               | ~   |

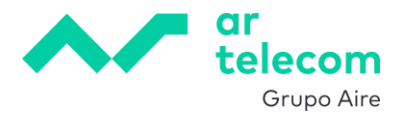

De seguida move-se a regra para o topo para garantir que é executada antes do NAT geral:

| <u>v4</u>  | Firewall     | Filter Rules NAT      | Connections         | Address Lists |                |          |                  |                 |          |
|------------|--------------|-----------------------|---------------------|---------------|----------------|----------|------------------|-----------------|----------|
| Ľ          | New 🕒        | Enable 🕕 Disable      | e 🛛 Remove          | ÷ Move        |                |          |                  |                 |          |
|            | #            | Comment               |                     |               | Action         | Chain    | Src. Address     | Dst. Address    | Src Ds   |
|            | 0            | 0 - NAT paras as rede | es internas e VPN [ | default]      | masquerade     | srcnat   |                  |                 |          |
| $\bigcirc$ | <b>U</b> = 1 | IPsec NAT bypass      |                     |               | ✓ accept       | srcnat   | 192.168.100.0/24 | 192.168.15.0/24 |          |
| <u>v4</u>  | Firewall     | Filter Rules NAT      | Connections         | Address List  | s              |          |                  |                 |          |
| -          |              |                       |                     |               |                |          |                  |                 |          |
|            | New          | Enable 🛄 Disab        | ole 🔛 Remov         | e 🕂 Move      |                |          |                  |                 |          |
|            | #            | Comment               |                     |               | Action         | Chain    | Src. Addres      | ss Dst. Addı    | ress Sro |
|            | ₿ 0          | IPsec NAT bypass      |                     |               | ✓ accept       | srcnat   | 192.168.100.     | 0/24 192.168.15 | 5.0/24   |
|            | ₿ 1          | 0 - NAT paras as rec  | des internas e VP   | N [default]   | - T masquerade | e srcnat |                  |                 |          |